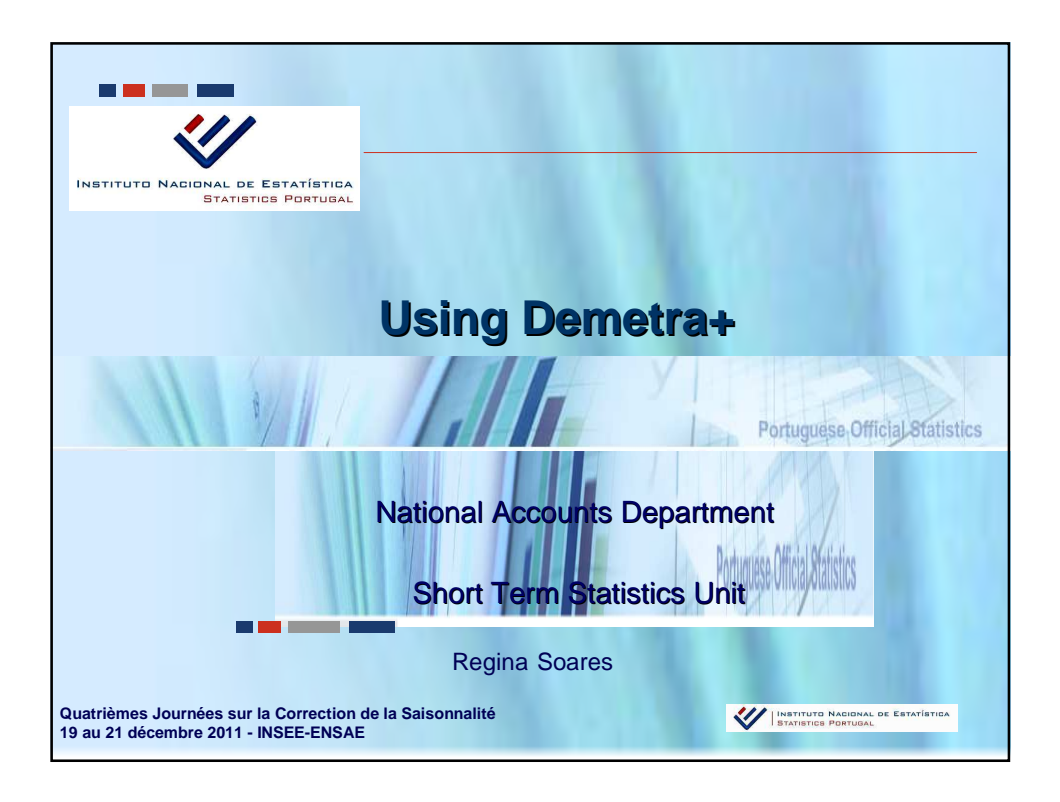

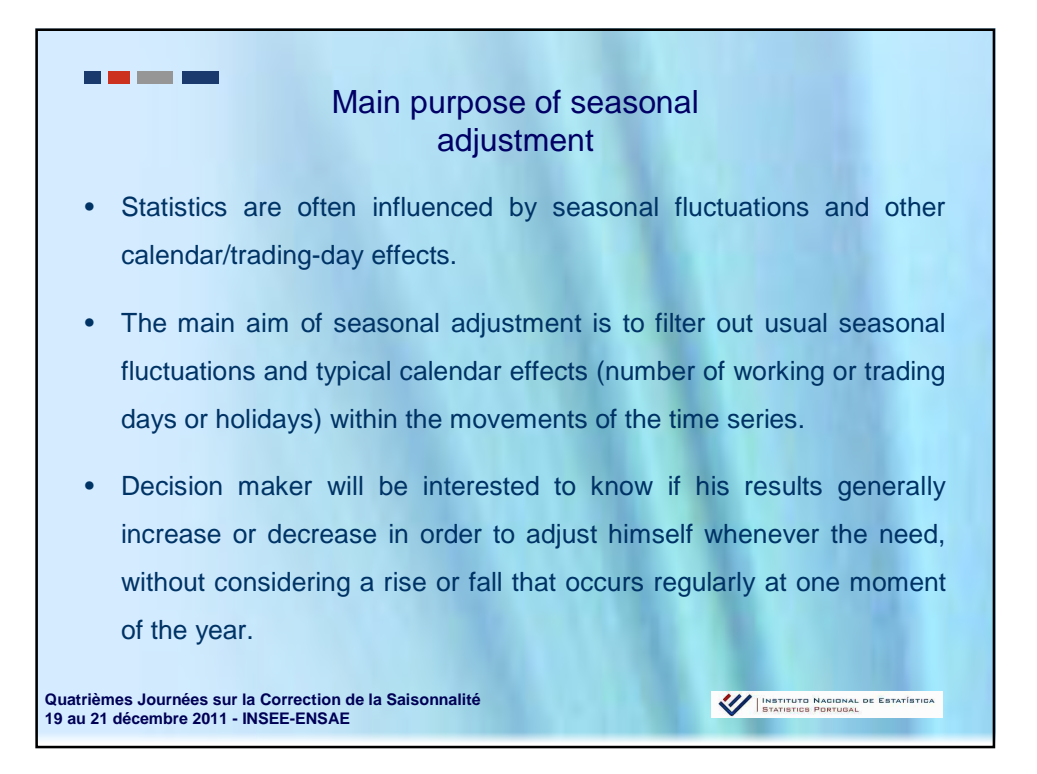

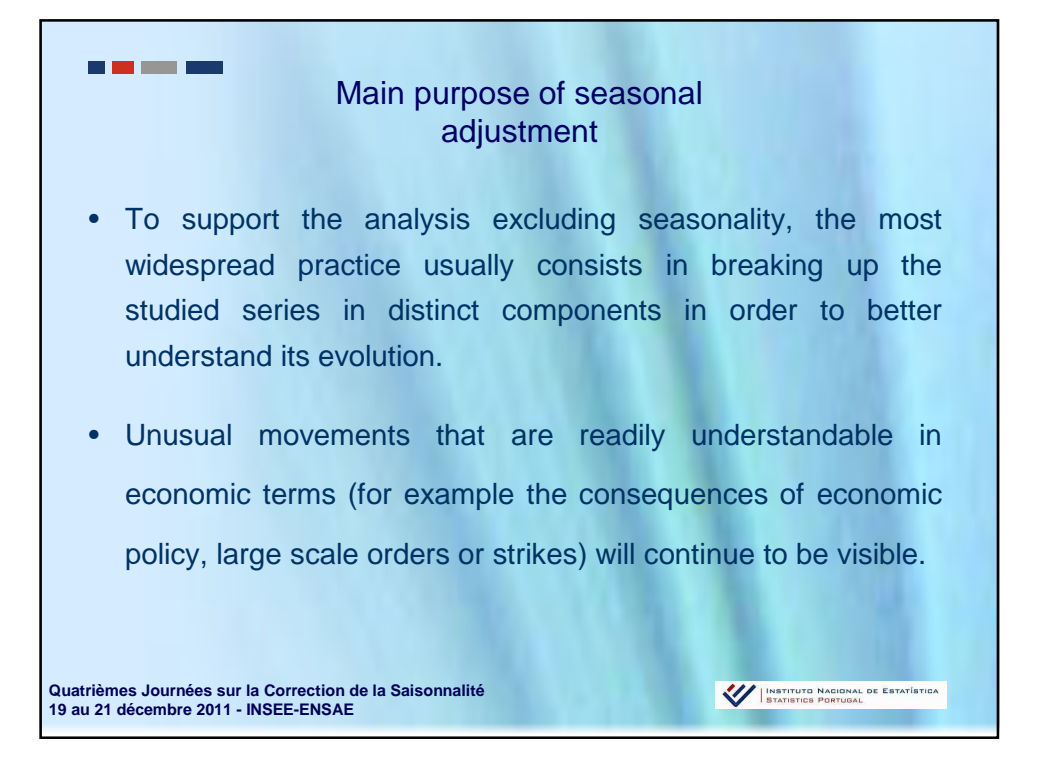

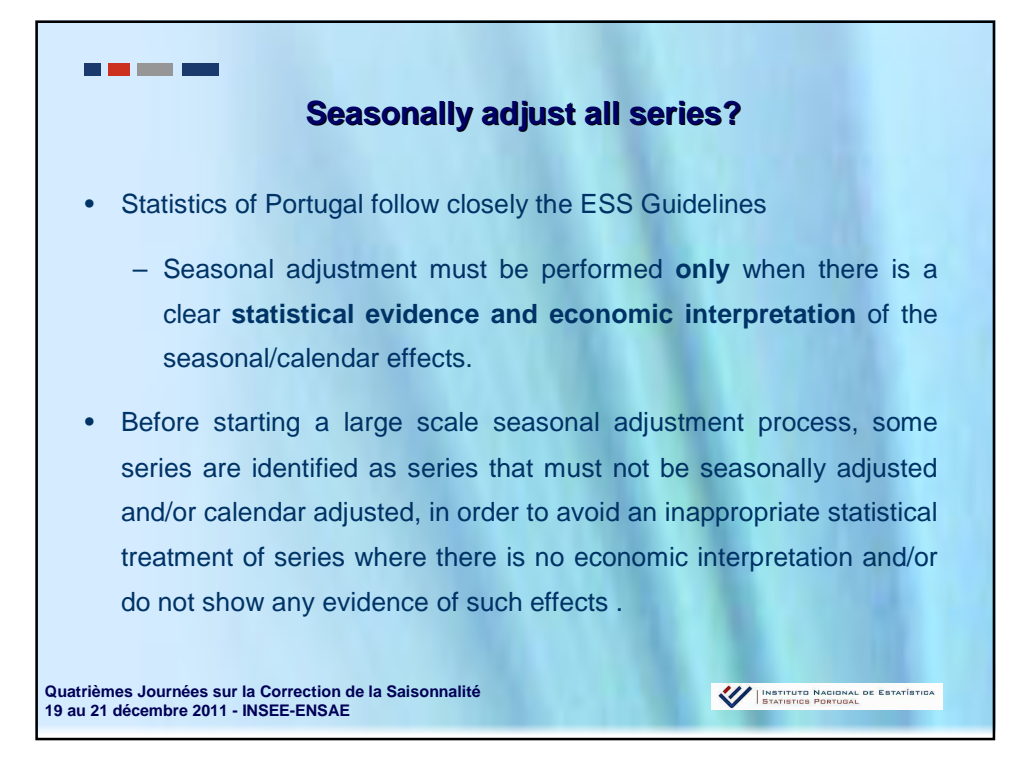

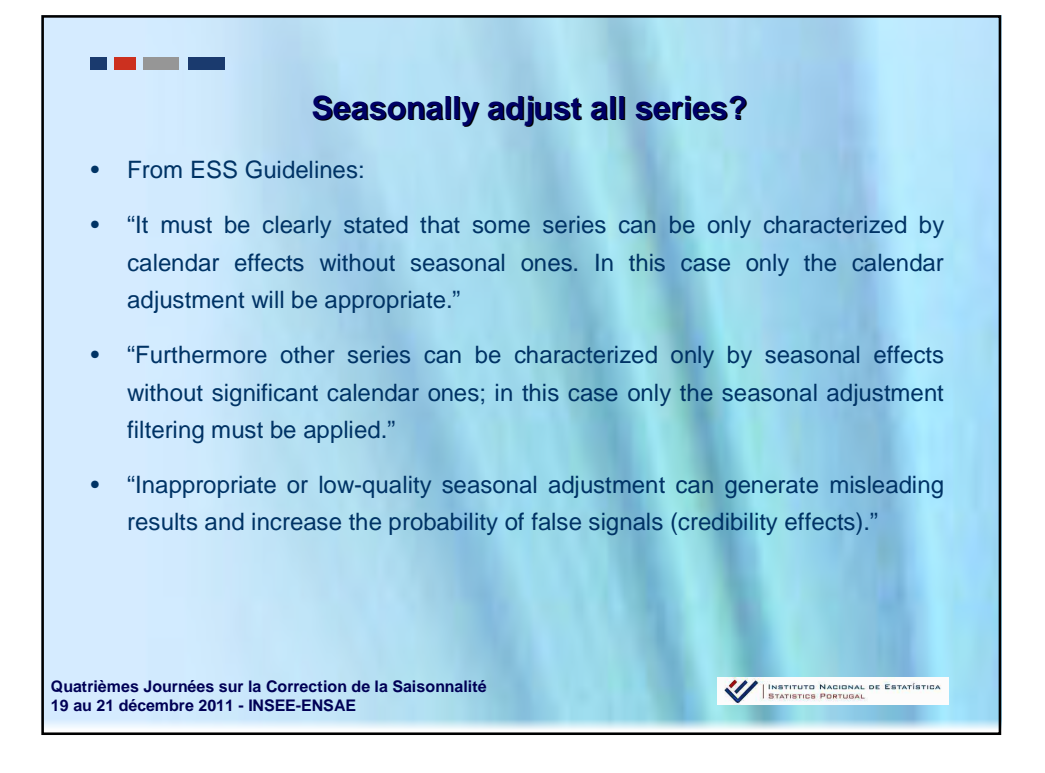

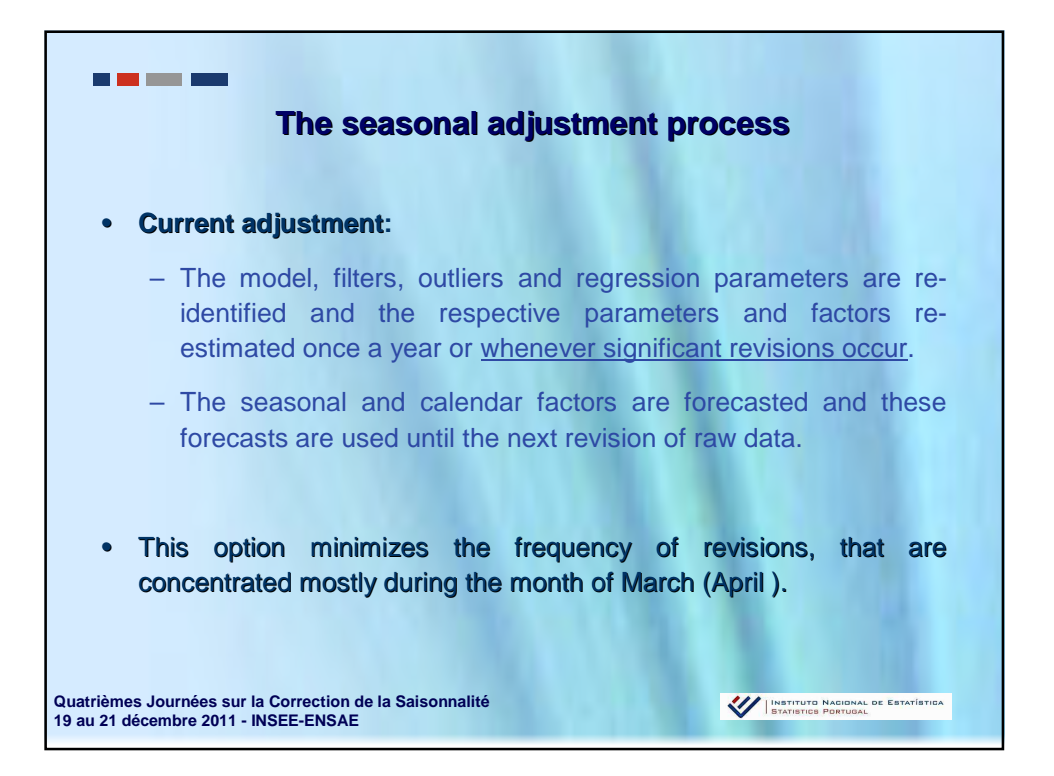

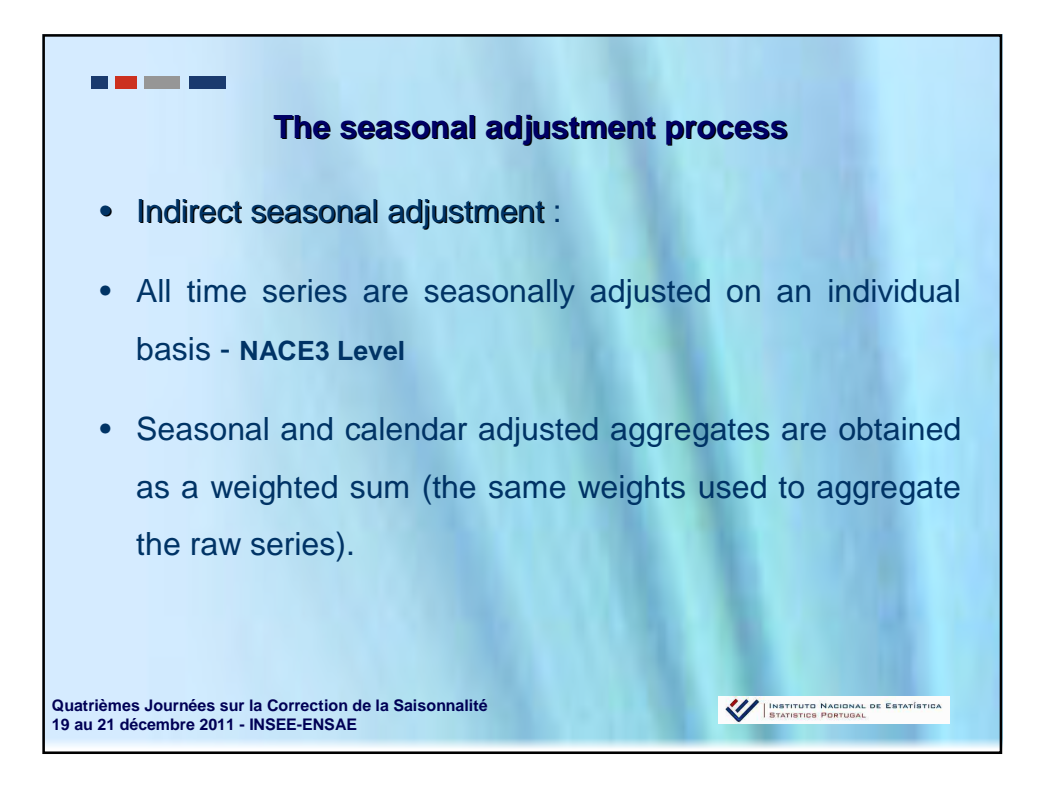

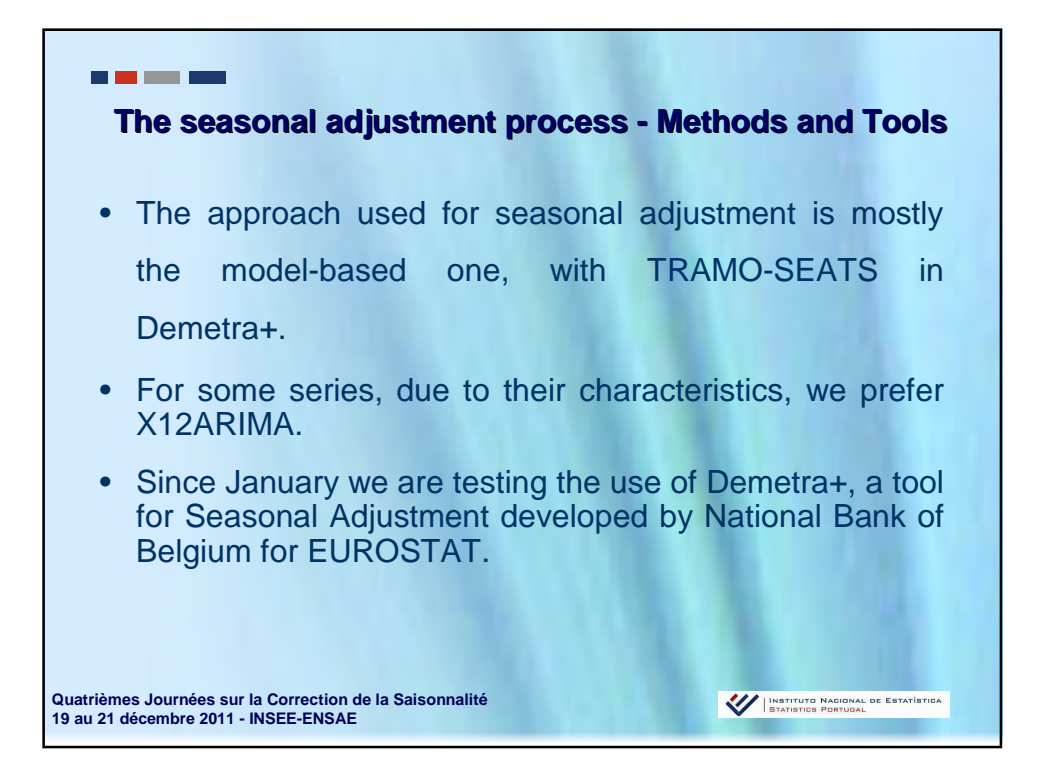

| Why to u                                                                                                    | use DEMETRA+                                                                                                    |
|----------------------------------------------------------------------------------------------------|----------------------------------------------------------------------------------------------------|
| DEMETRA+<br>Loading Settings<br>Loading Config<br>Loading Forviders<br>Loading SA Diagnostics<br>Loading SA Diagnostics<br>Loading Skins     | <ul> <li>&gt; User friendly!!!</li> <li>&gt; It will be Open-Source (java)</li> <li>&gt; Based on X12 ARIMA and Tramo-Seats</li> </ul> |
| LOADING<br>EUROSEATS<br>TramoSeats<br>Eurosystem                                                                                             |                                                                                                    |
| <ul> <li>TramoSeats is a model-based sea<br/>Gomez and Agustin Maravall (Ban</li> <li>X-12-ARIMA is a seasonal adjust<br/>Bureau.</li> </ul> | isonal adjustment method developed by Victor<br>ik of Spain).<br>Iment program developed by the US Census                              |
| Quatrièmes Journées sur la Correction de la Saisonnalit<br>19 au 21 décembre 2011 - INSEE-ENSAE                                              | é                                                                                                    |

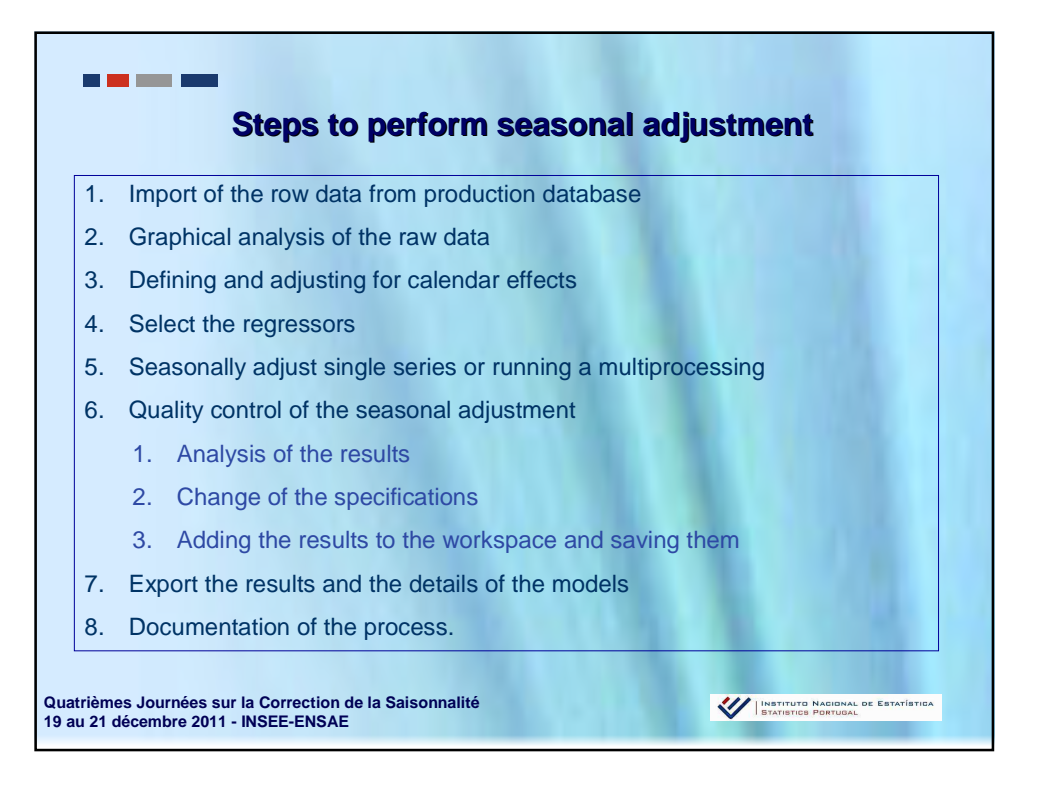

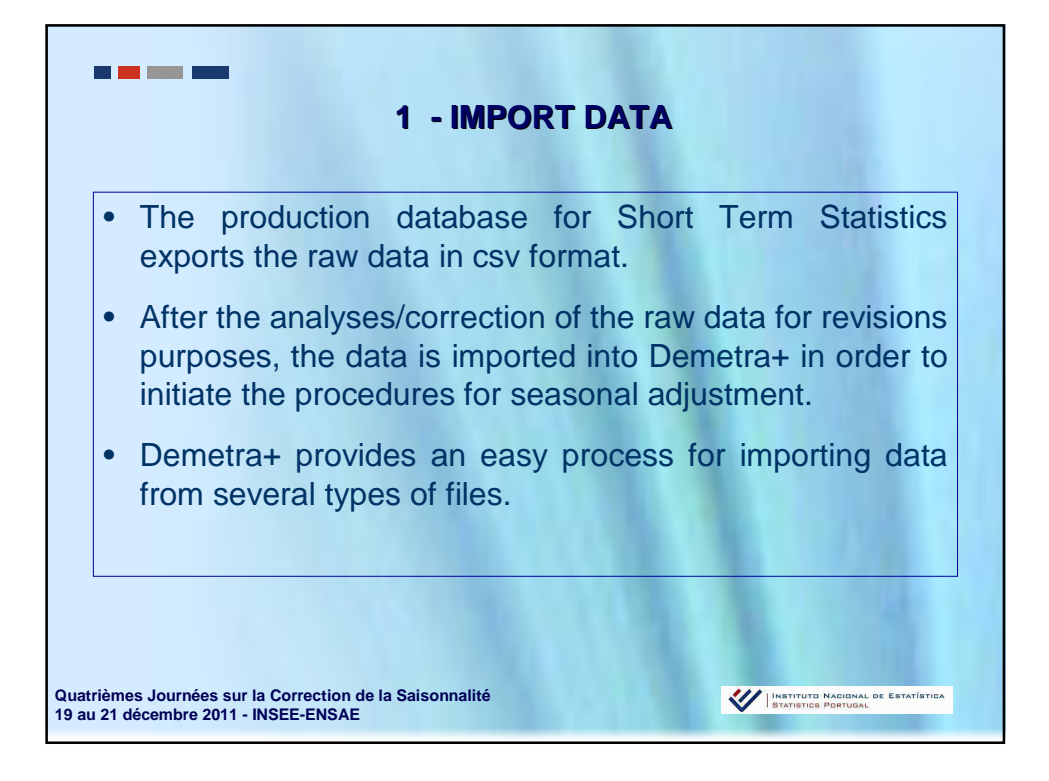

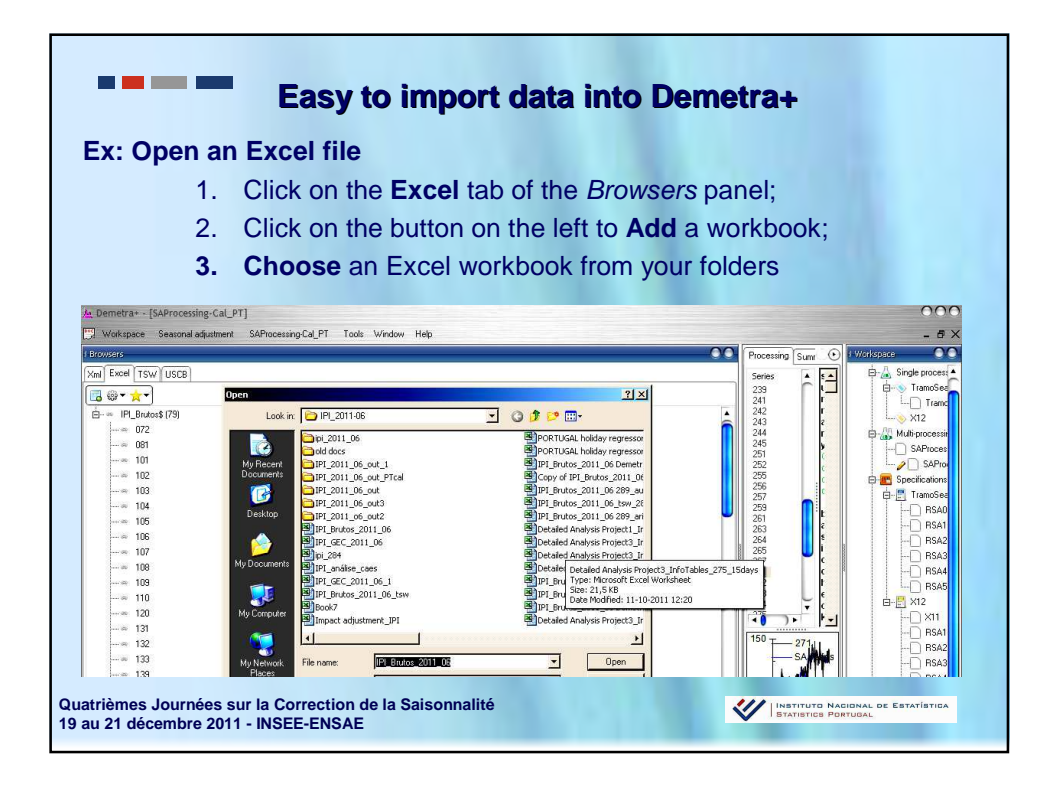

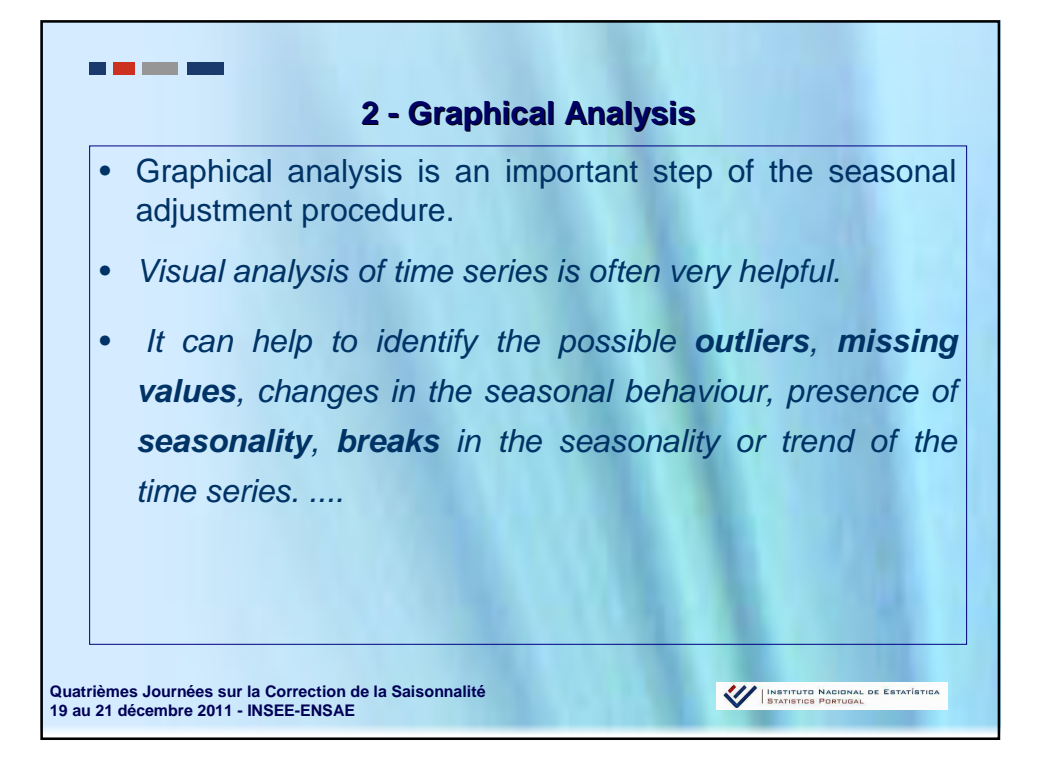

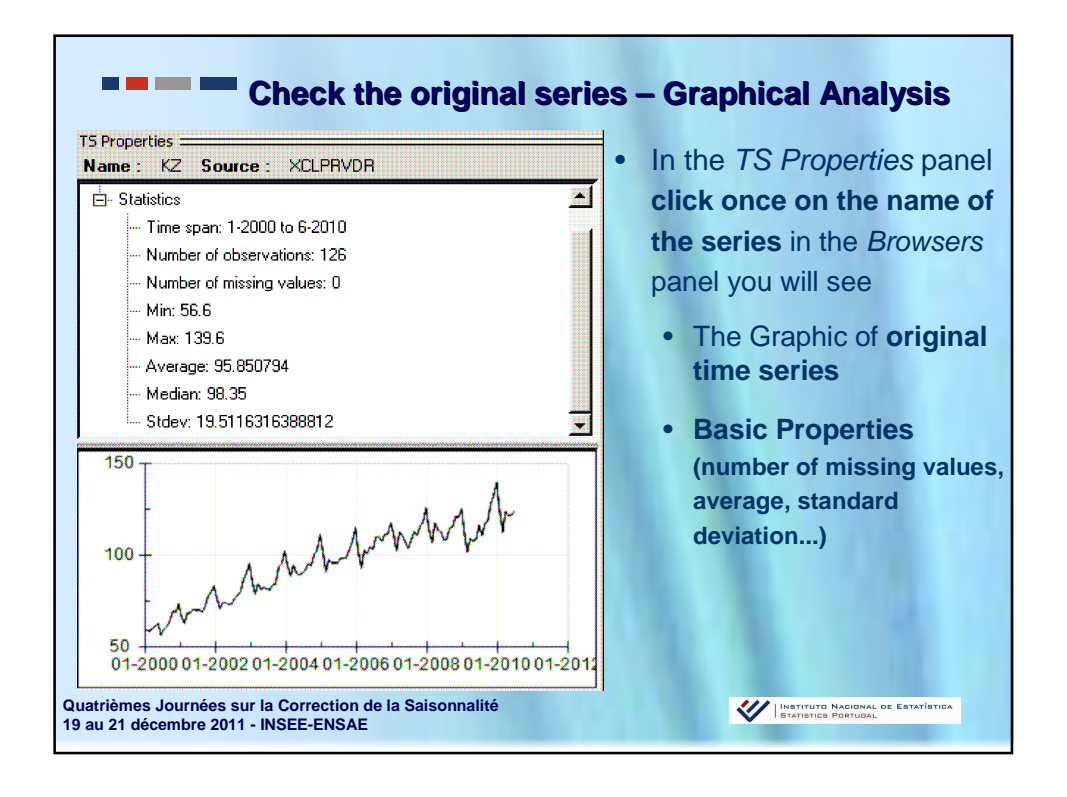

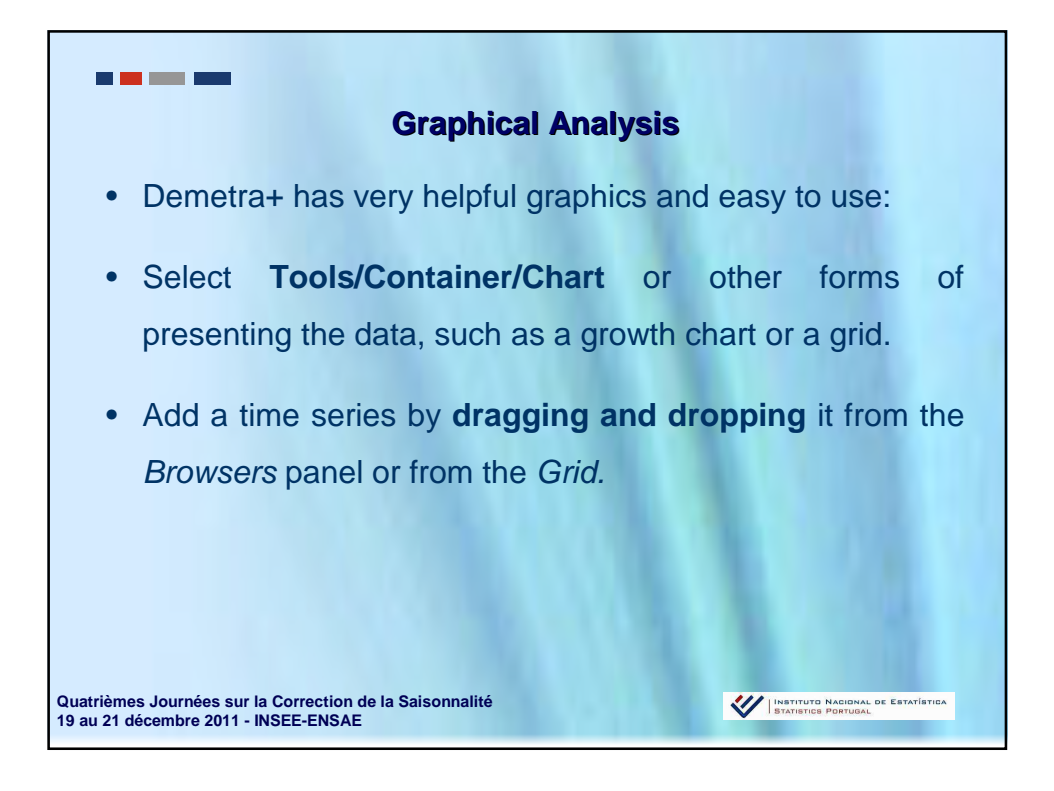

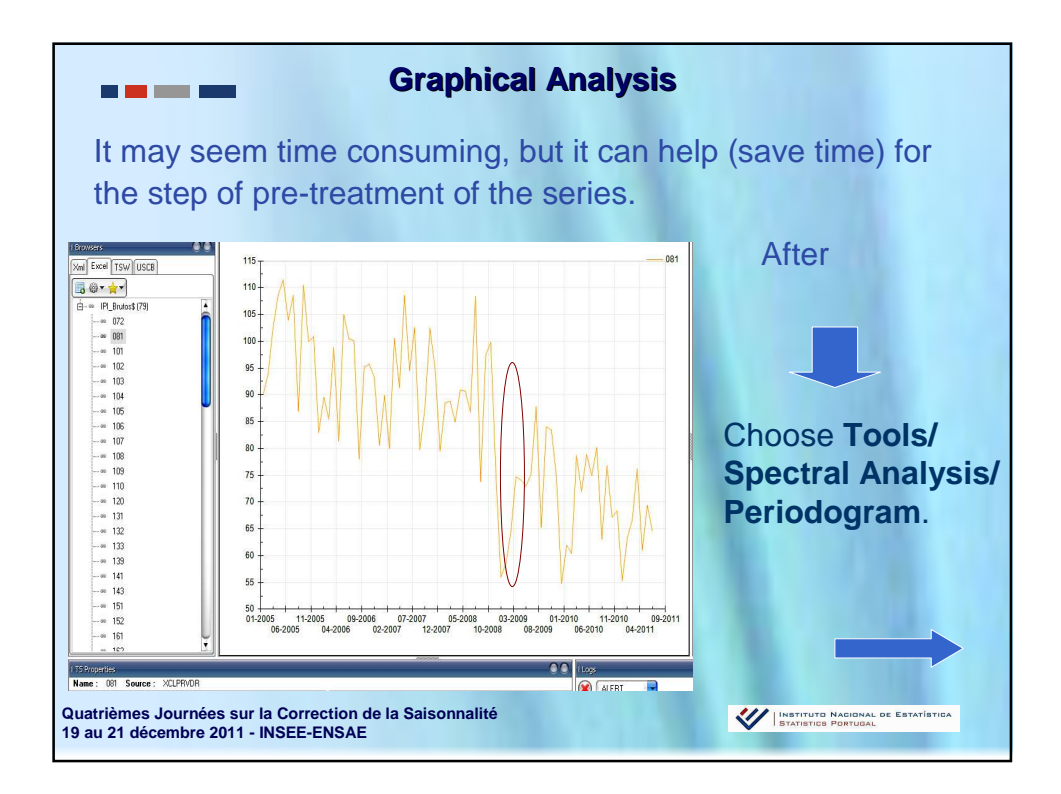

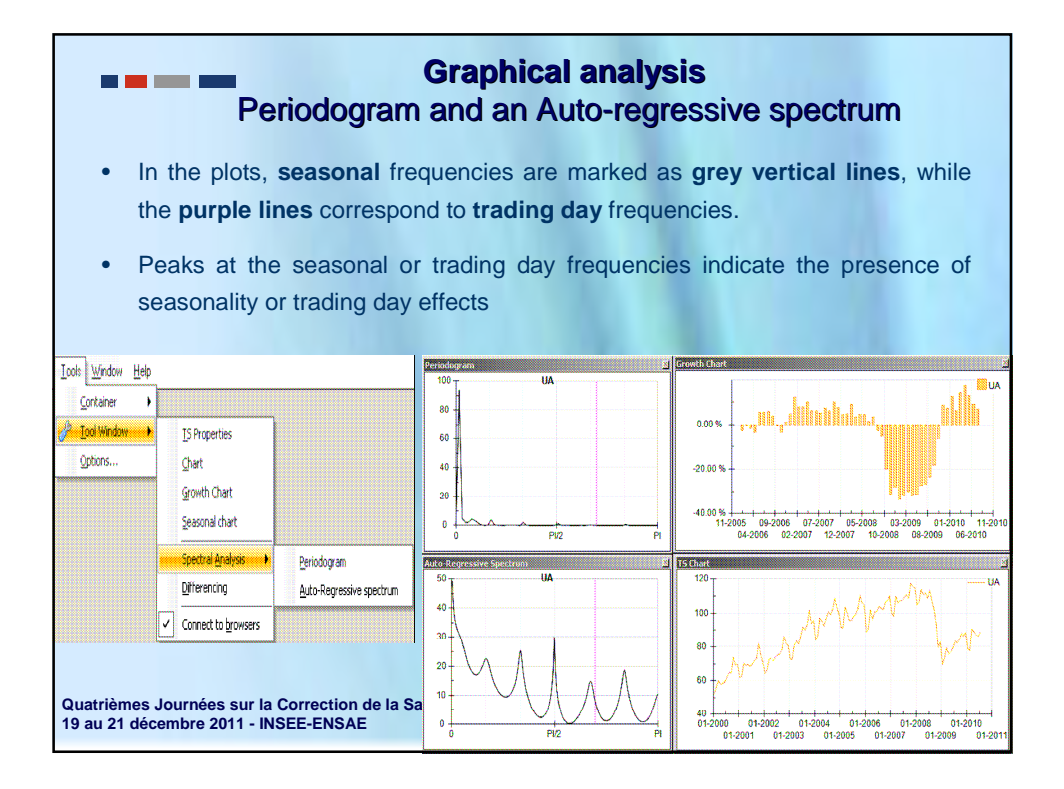

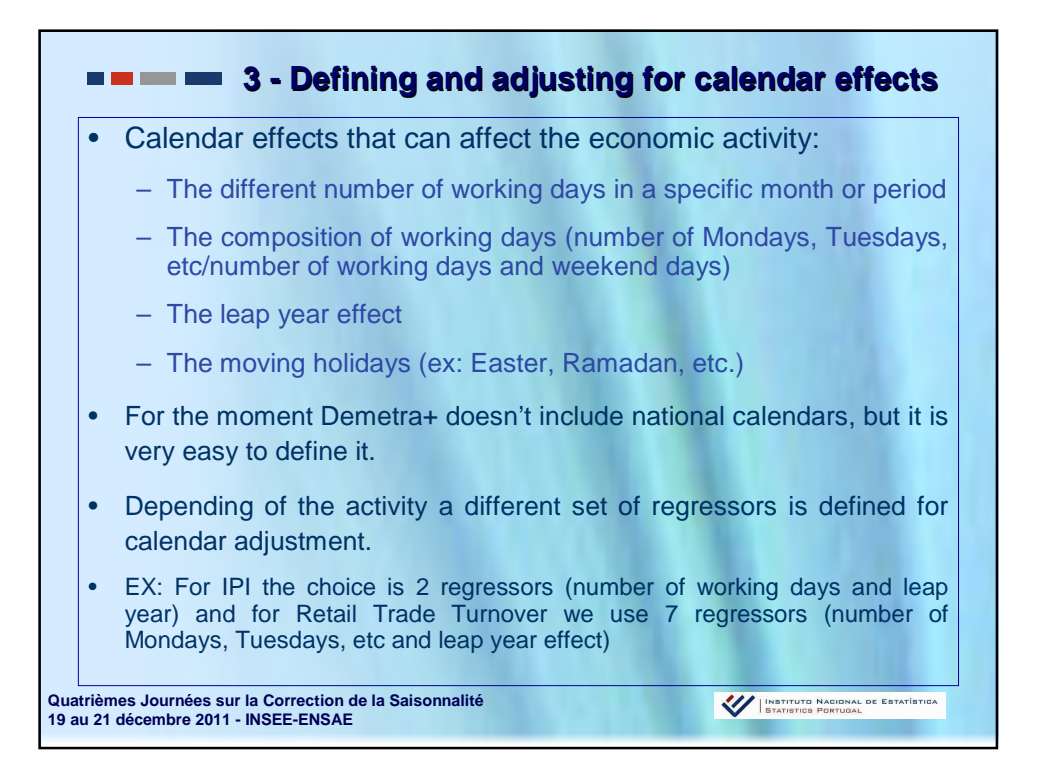

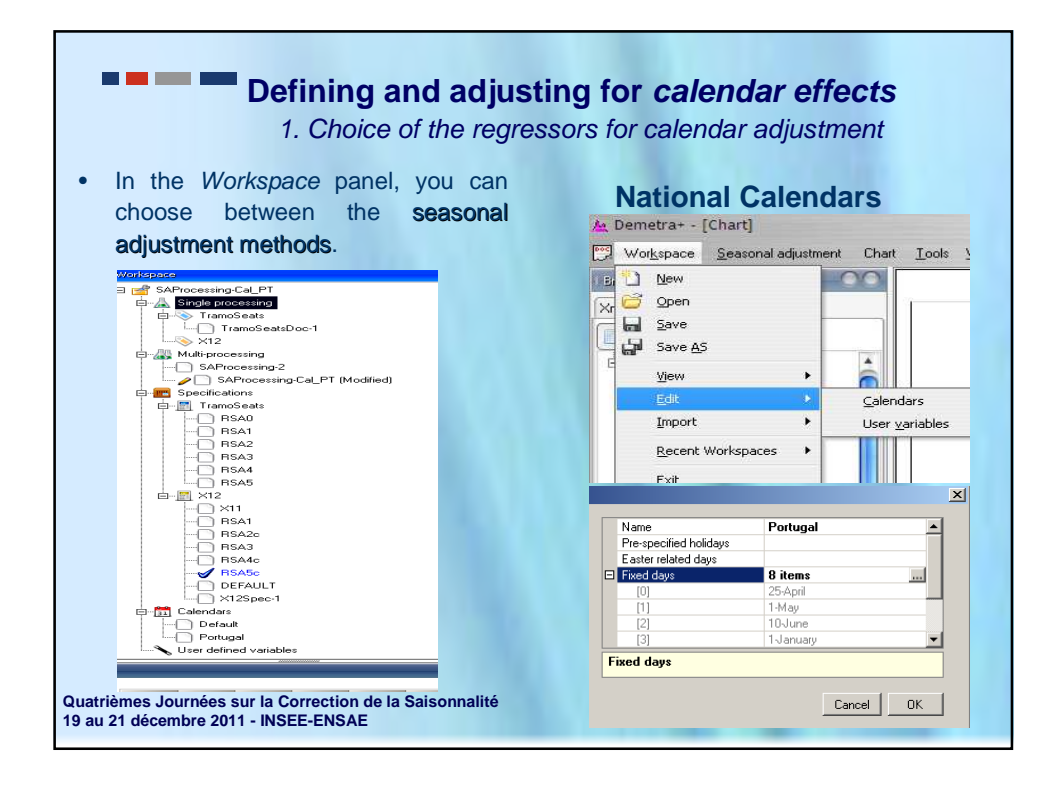

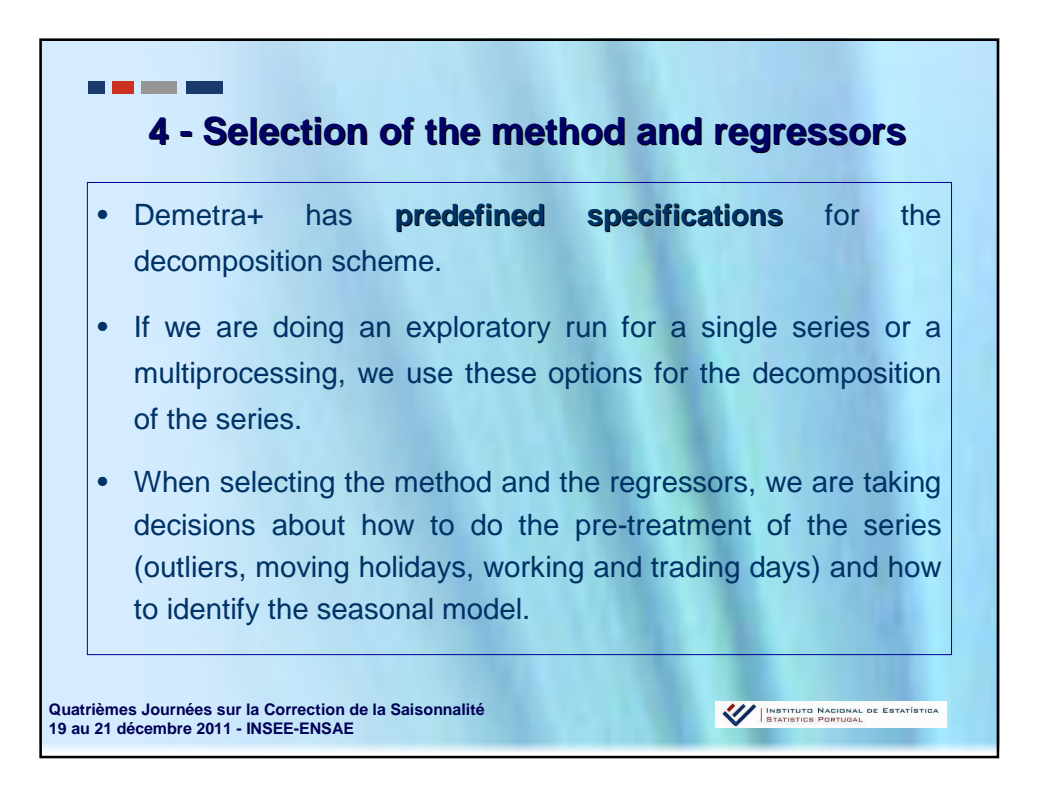

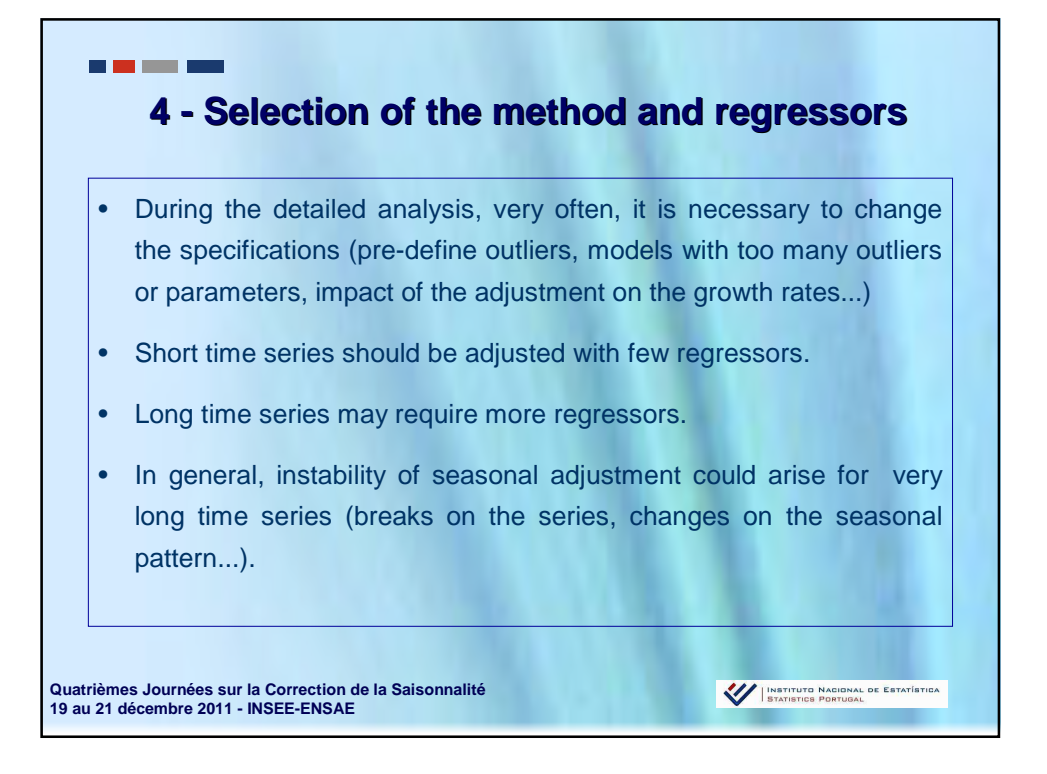

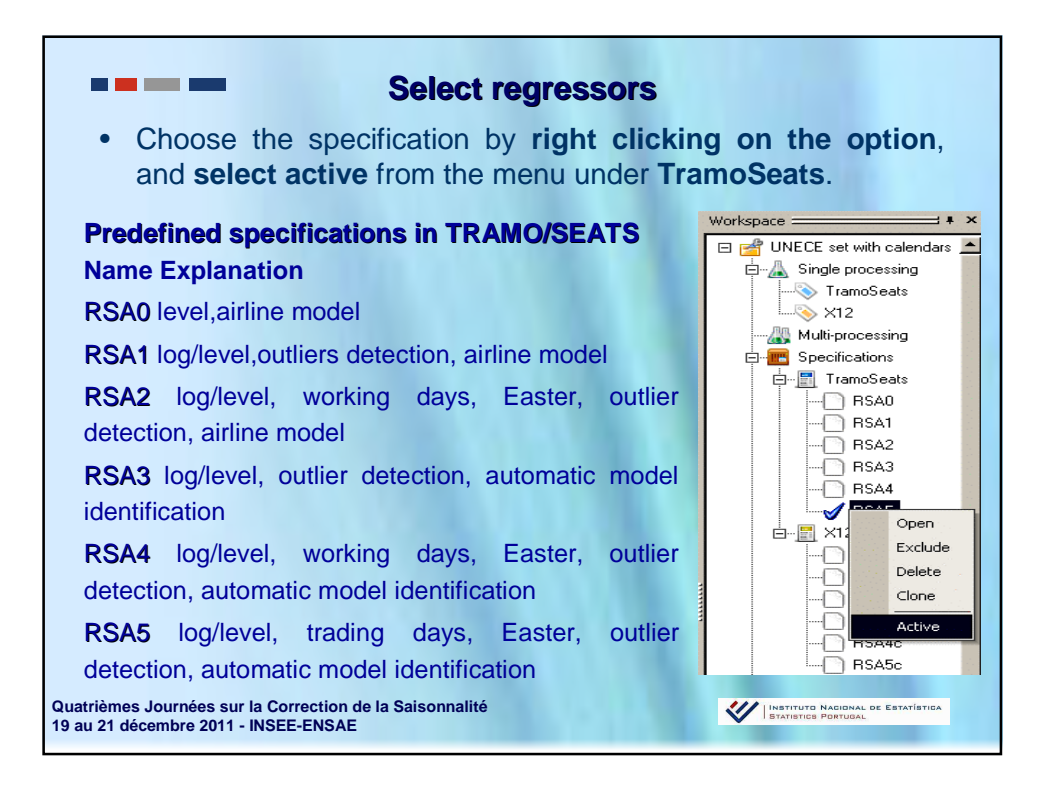

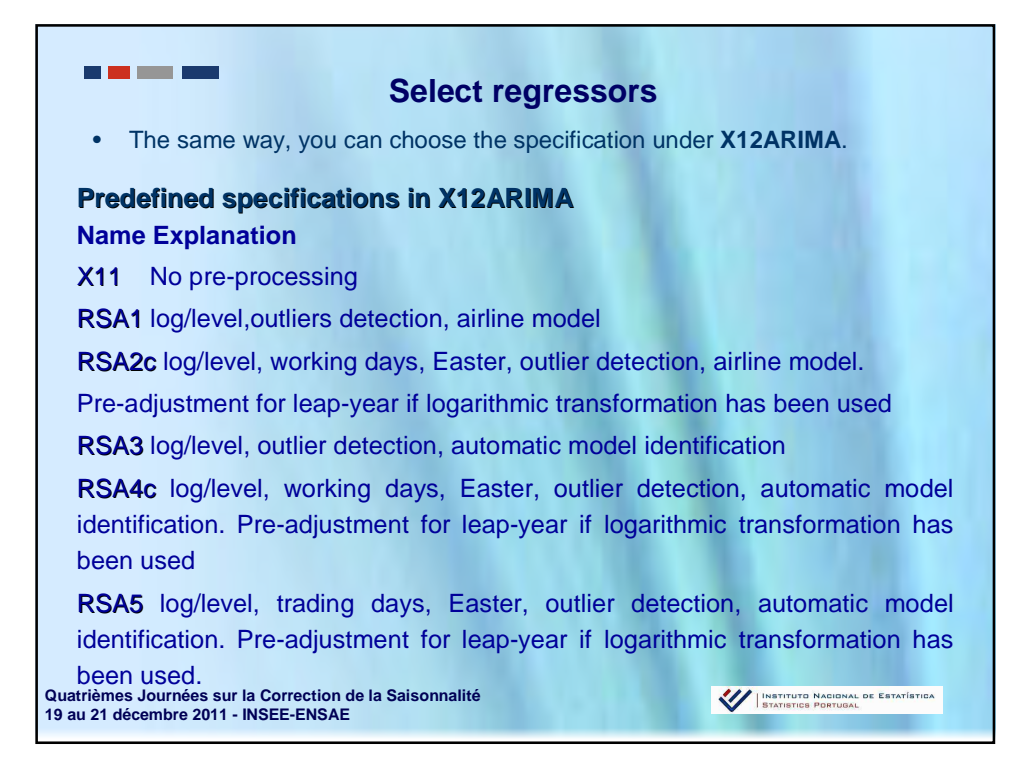

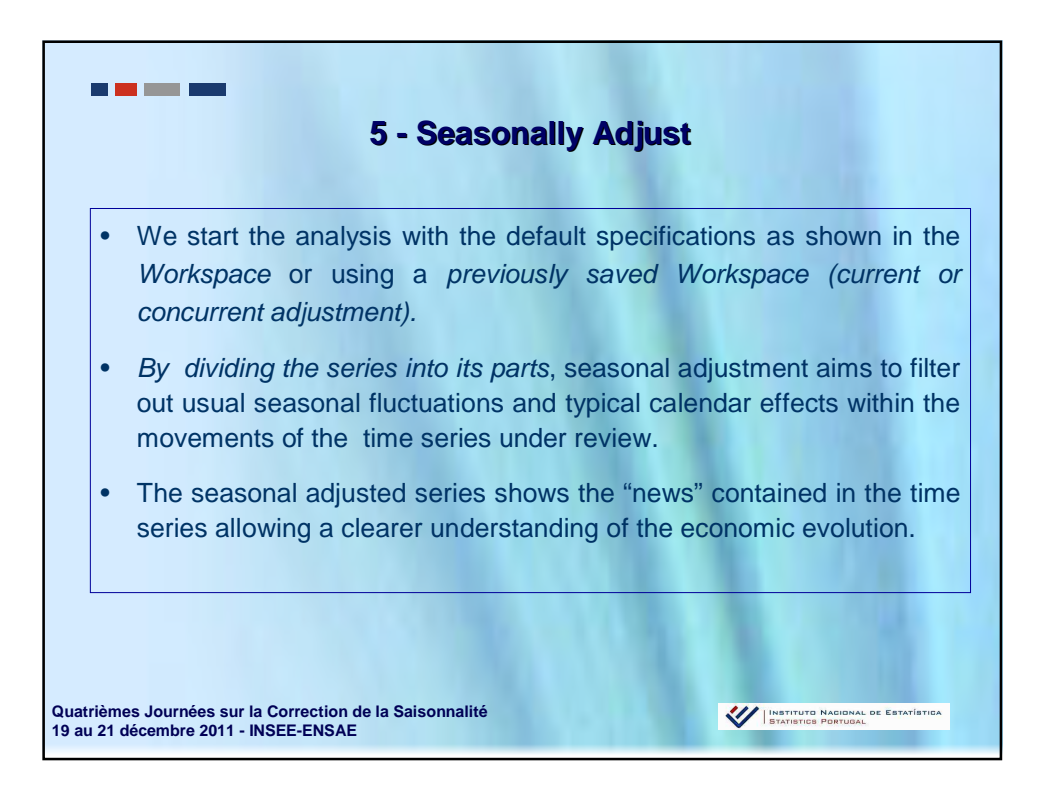

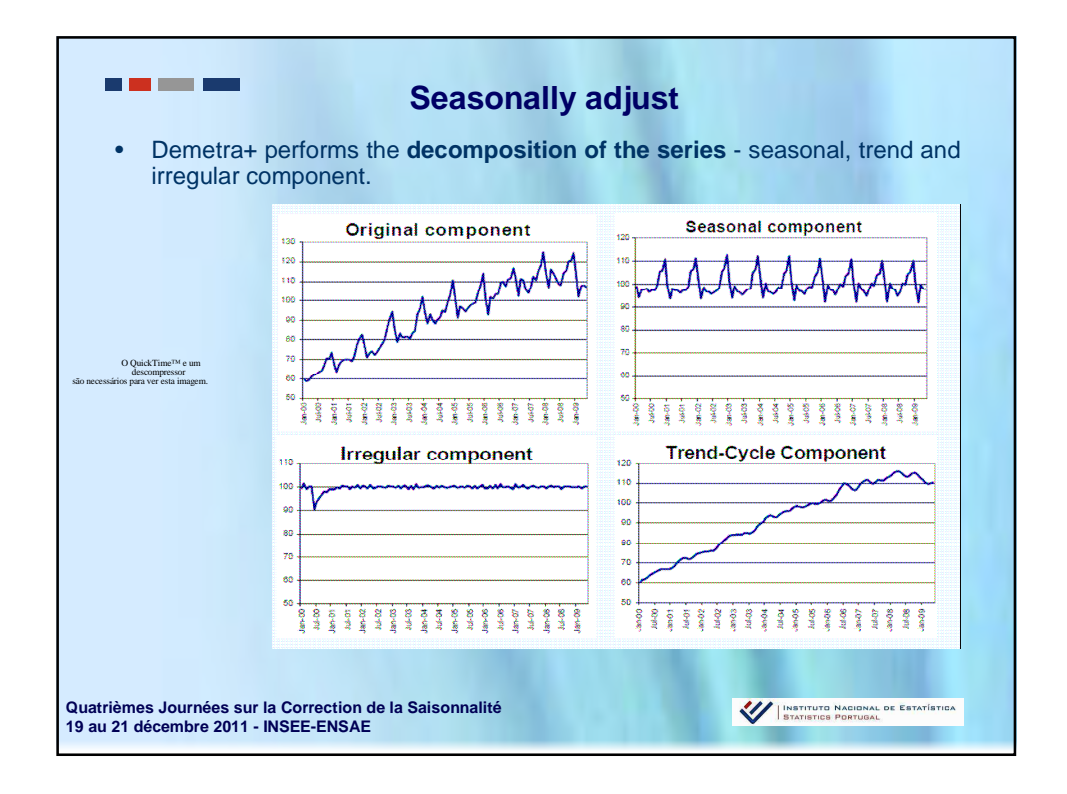

|                                                                                                    |                                                                                                    | Adjust a                                  | single s                                                                                                    | eries                                                                                                    | A Demetra+ - [SAProcessing<br>Workspace Seasonal adju<br>Browsers<br>Xmi Excel TSW USCB                                           |
|----------------------------------------------------------------------------------------------------|----------------------------------------------------------------------------------------------------|-------------------------------------------|----------------------------------------------------------------------------------------------------|----------------------------------------------------------------------------------------------------|----------------------------------------------------------------------------------------------------|
| can<br>We<br>com                                                                                                    | launch the adjustr<br>can choose differe<br>pare the models.                                                                                                    | nent.                                     | for a diffic                                                                                                    | ult series and                                                                                                    | IPL_Brutos\$         (79)           → ∞         072           → ∞         081           → ∞         101           → ∞         102 |
| Antimeter and a second second | Server:<br>Server:<br>Ser | 1.0 2 2 2 2 2 2 2 2 2 2 2 2 2 2 2 2 2 2 2 | Laplat **     Series Ind     Series Ind     Se | ter de producta industrial - bruto (Baer 2003)<br>Particular de la constantial de la constantial de la constantial<br>Service de la constantial de la constantial de la constantia | Source XCLPNOM Specification                                                                                                    |

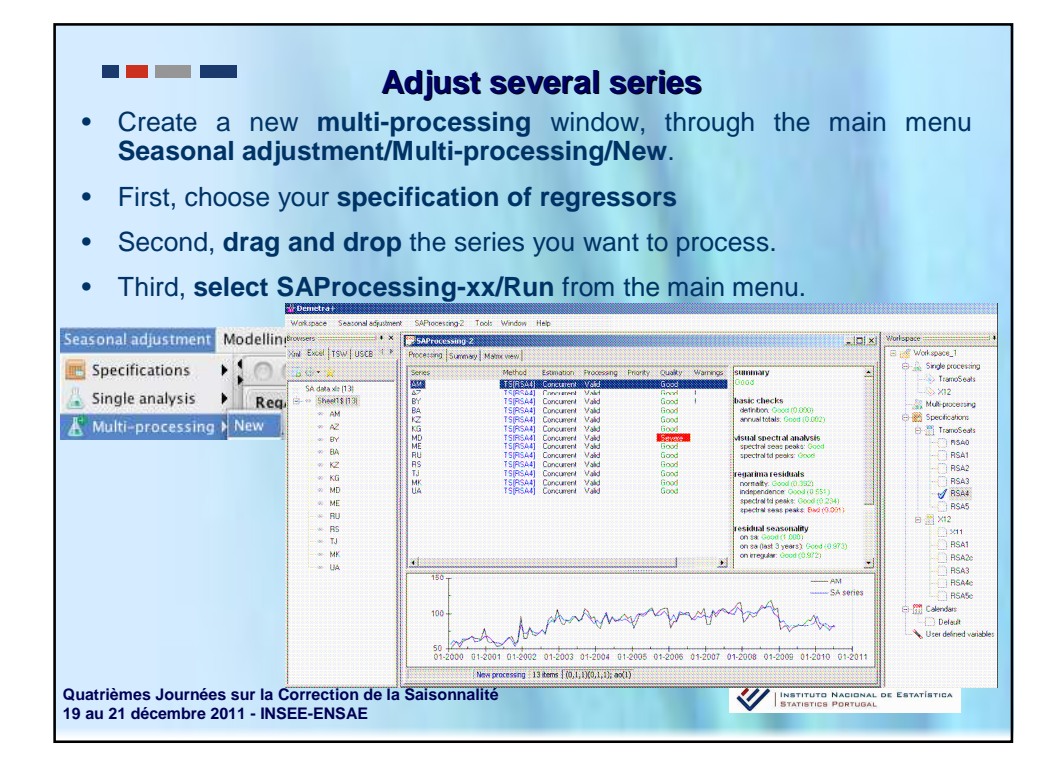

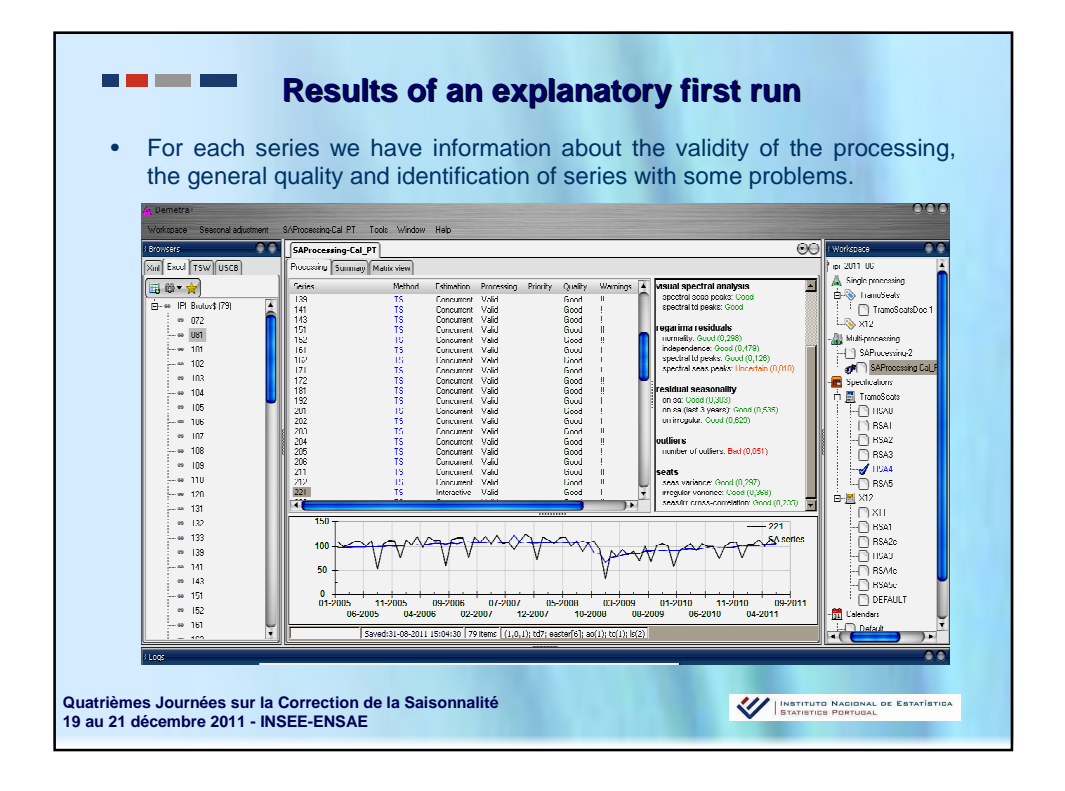

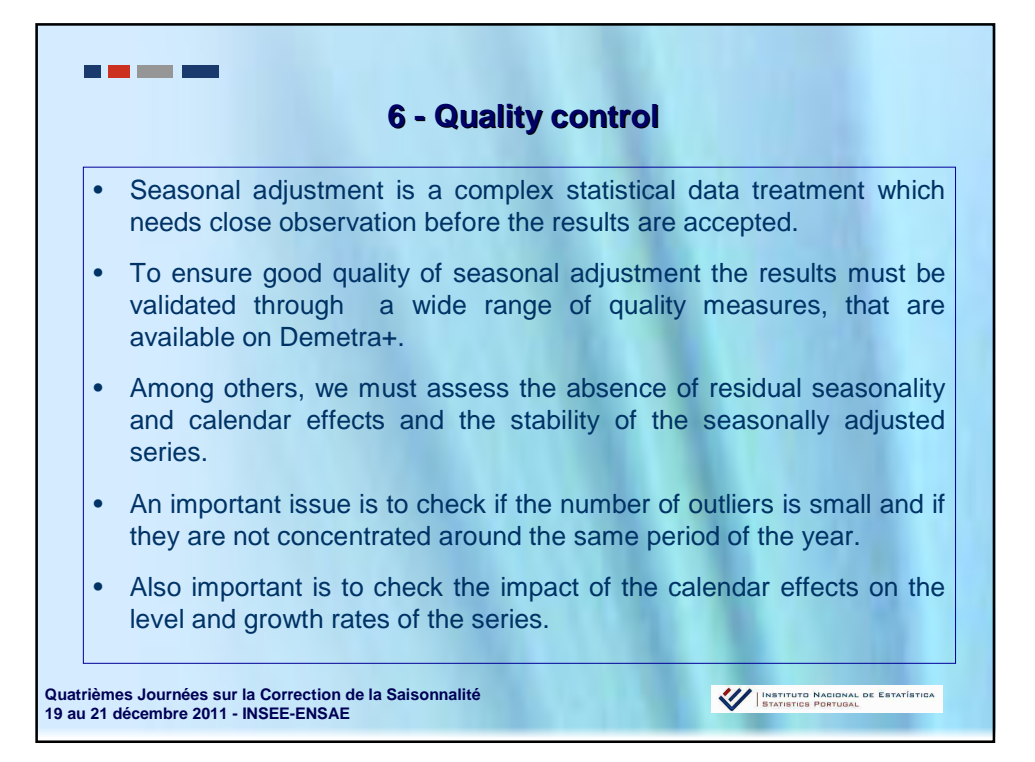

| a+-[SAProcessing-Cal_PT]<br>Dace Seasonal adjustment SAPi                              | oseningQ4_P7 Tauk Window Help                                                                                                    |                   | Matrix investories                                                                                                    |
|----------------------------------------------------------------------------------------|----------------------------------------------------------------------------------------------------|-------------------|----------------------------------------------------------------------------------------------------|
| Processing Summary                                                                     | Netic view<br>Series Outliers C<br>02 (6) 0007(4.58(1).127)                                                                                                    | MainIf            | information of:                                                                                                    |
| 20         0                                                                           | #4000000000000000000000000000000000000                                                                                                    | ennar Oulies Dana | The regressors for<br>calendar adjustment<br>The outliers identified<br>The ARIMA model<br>The results of the quality<br>tests |
| 53<br>221 Searce : XOLPRICE<br>In part 10005 to 62011<br>after of observations: 78<br> | NO         NO         NO         NO           4         305         800         800         800         800         800         800         800         800         800         800         800         800         800         800         800         800         800         800         800         800         800         800         800         800         800         800         800         800         800         800         800         800         800         800         800         800         800         800         800         800         800         800         800         800         800         800         800         800         800         800         800         800         800         800         800         800         800         800         800         800         800         800         800         800         800         800         800         800         800         800         800         800         800         800         800         800         800         800         800         800         800         800         800         800         800         800         800         800         800         800 | )                 |                                                                                                    |

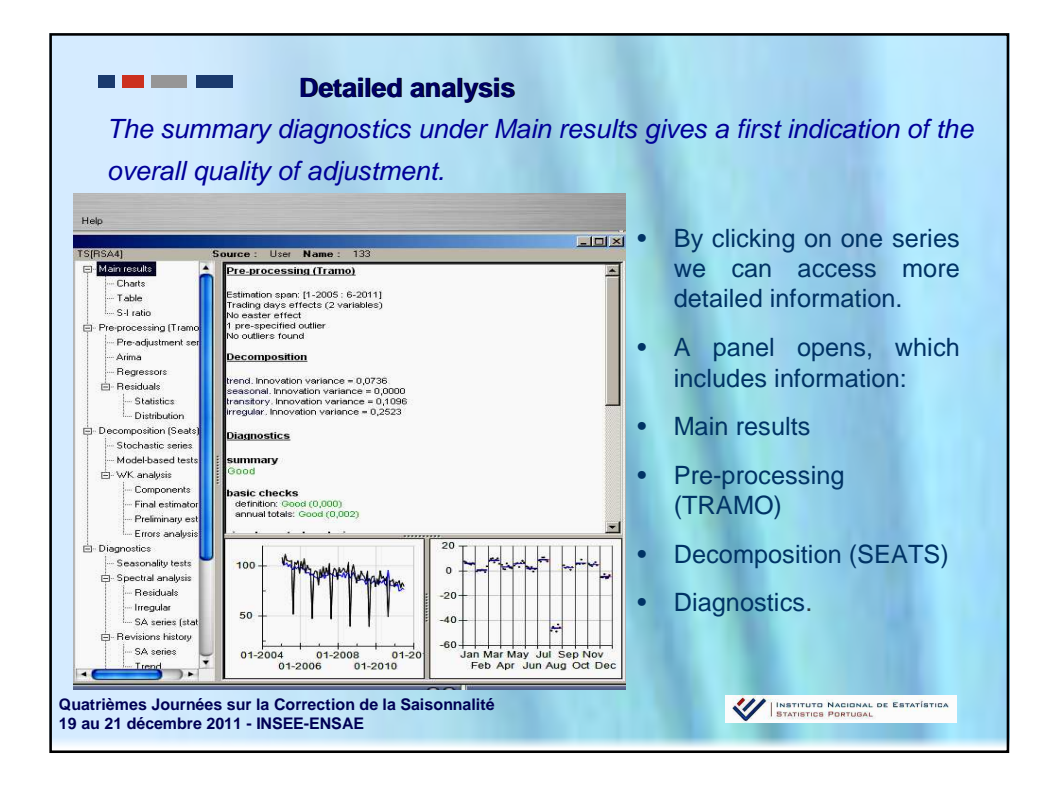

![](_page_15_Figure_1.jpeg)

| .30                       | ) TOPSAR                | Searce - Har Name - 122                                                                                                    | _6×                                                                      |
|---------------------------|-------------------------|----------------------------------------------------------------------------------------------------|--------------------------------------------------------------------------|
| Restore Save              | - Maintecute            | Data transformation                                                                                                    | <ul> <li>The Results panel includes detail</li> </ul>                    |
| ie: span                  | - Chat:                 | Estmaton spar. (1-2005: 6-2011)                                                                                                    |                                                                          |
| nction None               | - Table                 | Badd advantion                                                                                                    | about pre-processing an                                                  |
| te                        | - Pre-processing[Trang] | AND READED BORNER                                                                                                    | p - p                                                                    |
| ssim<br>Andelinn Disabled | Pre-adjustment series   | Number of effective observations = 66                                                                                                    | decomposition                                                            |
| (3, 0, 0)(0, 1, 1)        | - Aima                  | nan mer or eon norzo hanan exerci - a                                                                                                    | accomposition.                                                           |
| s Disabled                | Regresses               | Logikelhood = -157,9717<br>Strading and other sources and activity = 1,22107                                                                                                    |                                                                          |
| 10                        | B Residuals             | AC = 333,8434                                                                                                    |                                                                          |
|                           | Statistics              | ACC = 337,1577                                                                                                    | <ul> <li>Pre-processing shows th</li> </ul>                              |
|                           | Detabution              | BiC (Tramo definition) = 2,1136                                                                                                    |                                                                          |
|                           | Stochastic seles        | Hannan-Quinn = 341,7305                                                                                                    | estimation span used lo                                                  |
|                           | Model based tests       |                                                                                                    | obtimution opan acca, io                                                 |
|                           | 🖂 WK analysis           | APIMA model (c).0.000.1.10                                                                                                    | transformation corrections for                                           |
|                           | - Conponents            | Parameter Value Statemor 7-Stat Pivalue                                                                                                    | transformation, corrections to                                           |
|                           | - Final estimators      | Ph(1) -0,2727                                                                                                    |                                                                          |
|                           | - Pielininay estina     | Ph(2) -0.2941<br>Ph(3) -0.1996                                                                                                    | trading days. Easter and outliers.                                       |
|                           | - Esors analyse         | BTh(1) -0,9977                                                                                                    | <b>9</b> • • <b>9</b> • • <b>9</b> • • • • • • • • • • • • • • • • • • • |
|                           | Casenvalle terte        | Han effect                                                                                                    |                                                                          |
|                           | E Spectral analysis     | Protection of the second second secon | • Type of applied APIMA mode                                             |
|                           | - Residuals             | Parameter Value Statemor 7-Stat P-value                                                                                                    | · Type of applied Artima mode                                            |
|                           | - log.ia                | 10 -3,59127 0,495139 -1,20 0,0000                                                                                                    |                                                                          |
|                           | SA series (station      | Calendar effects                                                                                                    | regressors and the dates an                                              |
|                           | Revisions history       | Trafin das                                                                                                    | 0                                                                        |
|                           | -SA series              |                                                                                                    | types of outliers                                                        |
|                           | - Tieto                 | Parameter Palue Statemor 7-Stat P-value                                                                                                    | typed of eduloro.                                                        |
|                           | Seasonal                | Sel/Sun (derived) -1,30043 0,237657 -6,47 0,0000                                                                                                    |                                                                          |
|                           | - Trading days          | Consister.                                                                                                    | • Demotro I analyzes th                                                  |
|                           | - SA series (change     | Dolpyva                                                                                                    | • Demetra+ analyses th                                                   |
|                           | Model stability         | Parameter Value Stifemor 7-Stil Pivalue                                                                                                    |                                                                          |
|                           | - Trading days          | 1,62894 2,35026 0,69 0,4608                                                                                                    | distribution of residuals an                                             |
|                           | - Easter                | Pre-specified outliers                                                                                                    | distribution of restaudio an                                             |
| mation                    | - Allia                 | Perometer Value Striemer 7.Stat Ruplus                                                                                                    | offere coveral other tests on then                                       |
|                           | 1                       |                                                                                                    |                                                                          |

|                               |                         |                                                                                                    | <ul> <li>The result series are displayed</li> </ul> |
|-------------------------------|-------------------------|----------------------------------------------------------------------------------------------------|-----------------------------------------------------|
| -183<br>Autors (a.e.          | TSR544                  | Source: Unr Neme: 133                                                                                                    |                                                     |
| o nexare sere                 | E Main results          | Distribution of component, theoretical estimator and empirical estimate (stationary transformation)                                                                                                    | under the Stochastic series                         |
| Series span                   | - Charls                | Variance                                                                                                    |                                                     |
| Function None                 | -Table                  | Concept Patients Patients                                                                                                    |                                                     |
| ndar                          | Preprocessing [Trano]   | tend 0,1472 0,0724 0,0521 0,2713                                                                                                    | • To tost the validity of                           |
| Hodeling Disabled             | Pre-adjustment series   | 19 1,5525 1,5508 1,1654 0,2144                                                                                                    | • 10 lest the valuity 0                             |
| a (3, 0, 0)(0, 1, 1)          | - Acima                 | passina 0,000 0,000 0,00 | deserves estition. Demotre ( offer                  |
| err Unsabled                  | Regresson               | irregular 0,2523 0,0765 0,0696 0,2006                                                                                                    | decomposition, Demetra+ offer                       |
| 5                             | - Hendsals              |                                                                                                    |                                                     |
|                               | Distribution            | Antecorrelation function                                                                                                    | some Model-based tests (vor                         |
|                               | E-Decomposition (Seats) | trend                                                                                                    |                                                     |
|                               | - Stochastic series     | Lag Component Estimator Estimate Pr/www                                                                                                    | can see if there is any cross                       |
|                               | Hode bases liests       | 1 0,4381 0,7432 0,7223 0,0813                                                                                                    | can see in there is any brose                       |
|                               | - Components            | 3 4,1043 4,0684 4,0046 0,677                                                                                                    | correlation between th                              |
|                               | - Final estimators      | 4 -0,0910 -0,1648 0,0411 0,1814                                                                                                    | correlation between th                              |
|                               | - Pielminary estima     | 5 -0,0802 -0,1402 0,0676 0,1981                                                                                                    |                                                     |
|                               | - Errors analysis       | 7 - 0,0004 - 0,1223 - 0,000<br>0,0000 - 0,0000 - 0,0000                                                                                                    | components of the series, fo                        |
|                               | E- Diagnostice          | 9 -0,049 -0,059 -0,054 -0,070                                                                                                    |                                                     |
|                               | R Spectal analysis      | 10 -0,0401 -0,0815 -0,0775 0,3819                                                                                                    | the components which should                         |
|                               | - Readuals              | 12 -0,005 -0,059 -0,156 -0,659                                                                                                    | the compensition which chedr                        |
|                               | - kregular              |                                                                                                    | ha independent)                                     |
|                               | - SA series (station    |                                                                                                    | be independent).                                    |
|                               | E-Revisions history     | Lag Component Estimator Estimate Produce                                                                                                    |                                                     |
|                               | - Trend                 | 2 0,0537 0,0538 0,0014 0,0043                                                                                                    |                                                     |
|                               | E-Siding spans          | 4 -0,0692 -0,0682 -0,0139 0,0989                                                                                                    | <ul> <li>Wiener-Kolmogorov analysis</li> </ul>      |
|                               | - Searonal              | 5 0,0111 0,0112 0,0447 0,9802                                                                                                    | jerer analysi                                       |
|                               | - Trading days          | 7 -0,015 -0,015 0,0781 0,586                                                                                                    | includes many advanced visua                        |
|                               | - SA series (change     | 8 -0,0021 -0,0020 -0,2950 0,0365                                                                                                    | included many advanced visue                        |
|                               | - Trading days          | 10 -0,049 -0,081 -0,020<br>10 -0,042 -0,0043 -0,1071 0,4675                                                                                                    | toole for analyzing th                              |
|                               | - Easter                | 11 -0,000 -0,004 0,046 0,84%                                                                                                    | tools for analysing the                             |
|                               | - Airna                 | 12 -0000 -0000 -0000                                                                                                    | descences and the se                                |
| mation of the original series |                         | seasonal                                                                                                    | aecomposition.                                      |
|                               |                         | Lag Corporent Edmator Estimate PValue                                                                                                    |                                                     |

![](_page_17_Figure_0.jpeg)

| Charts     Charts     Charts | Non parametric tests for stable seasonality                                                                                                    | <ul> <li>You can change t</li> </ul>                                                                                                    |
|----------------------------------------------------------------------------------------------------|----------------------------------------------------------------------------------------------------|----------------------------------------------------------------------------------------------------|
| Chats<br>Table                                                                                                    | How you are survey as a second second and the second second |                                                                                                    |
| - Table<br>S I ratio                                                                                                    | Printer and a second second                                                                                                    |                                                                                                    |
| S-I ratio                                                                                                    | Heatrantest                                                                                                    |                                                                                                    |
| and a second second s                                                                                                    |                                                                                                    | specifications eas                                                                                                    |
| R Pre-processing/Tran                                                                                                    | of Distribution: F-stat with 11 degrees of freedom in the numerator and 55 degrees of freedom in the denominator                                                                                                    | opoonioutiono ouo                                                                                                    |
| Pre-adjustment :                                                                                                    | P-Value: 0,0000                                                                                                    |                                                                                                    |
| - Aires                                                                                                    | Stable seasonality present at the 1 per cent level                                                                                                    | i e from five regresso                                                                                                    |
| Betretter                                                                                                    | Kruskall-Wallis test                                                                                                    | nor norn negrouod                                                                                                    |
| E- Retifuelt                                                                                                    | No. of a Particle and all a Particle                                                                                                    |                                                                                                    |
| - Statistics                                                                                                    | Aruskal-Avenis statistic = 67,0004<br>Distribution: ChQ111)                                                                                                    | (RSA5) to four (RSA                                                                                                    |
| Distribution                                                                                                    | P-Velue: 0,0000                                                                                                    |                                                                                                    |
| E Degranation (Saa                                                                                                    | Stable seasonality present at the 1 per cent level                                                                                                    |                                                                                                    |
| Stochastic same                                                                                                    | Test for the presence of seasonality assuming stability                                                                                                    | by dragging a                                                                                                    |
| Modelbasedter                                                                                                    |                                                                                                    | anagging a                                                                                                    |
| E WK analysis                                                                                                    | Curr of oppares degrees of theedon Mean spagre<br>Reference works: 14048.4 11 1998.04                                                                                                    |                                                                                                    |
| - Constant                                                                                                    | Residual 145113 66 2.1966                                                                                                    | dropping it from t                                                                                                    |
| - Enderford                                                                                                    | 7/da/ 15083,5 77 196,019                                                                                                    | aropping it norri t                                                                                                    |
| Palminaria                                                                                                    | na de la companya de la companya de la companya de la companya de la companya de la companya de la companya de                                                                                                    | 147 1                                                                                                    |
| - From analy                                                                                                    | <ul> <li>Distribution: F-stat with 11 degrees of treadom in the numerator and 66 degrees of freedom in the denominator</li> </ul>                                                                                                    | Workspace panel                                                                                                    |
| Character                                                                                                    | P-Value: 0,0000                                                                                                    | rionapaco parion                                                                                                    |
| Constraints for here                                                                                                    | Sesonality present at the 1 per cent level                                                                                                    |                                                                                                    |
| Search and and and and and and and and and and                                                                                                    | Evolutive seasonality test                                                                                                    |                                                                                                    |
| L 1, 1] Beitade                                                                                                    | Design of second a first start of the second                                                                                                    |                                                                                                    |
| hundr                                                                                                    | Reference warm 10 2015 5 5 2 0523                                                                                                    |                                                                                                    |
| 0,294f,-0,200f}                                                                                                    | ferand Error 106,286 55 1,83247                                                                                                    | <ul> <li>In multiprocessing view</li> </ul>                                                                                                    |
|                                                                                                    | (19)                                                                                                    | in maniproceeding, y                                                                                                    |
| _ Charing                                                                                                    | Vision: 1, Josuan<br>Distribution: F-stati with 5 degrees of treedom in the numerator and 55 degrees of treedom in the denominator                                                                                                    | 110                                                                                                    |
| Treed                                                                                                    | P-Value: 0,3914                                                                                                    | can modity t                                                                                                    |
| Side com                                                                                                    | No evidence of moving seasonality at the 20 per cent level                                                                                                    | incomy in                                                                                                    |
| Saureal                                                                                                    | Combined seasonality test                                                                                                    | 101 (1 )                                                                                                    |
| - Sestorial<br>Turden dar                                                                                                    |                                                                                                    | specification, apply f                                                                                                    |
| - Trading day                                                                                                    | Identifable sessonally present                                                                                                    | chooling apply t                                                                                                    |
| - SA Select [D                                                                                                    | Residual seasonality test                                                                                                    | 101                                                                                                    |
| E- Notes statily                                                                                                    |                                                                                                    | new specification a                                                                                                    |
| - Trading day                                                                                                    | No evidence of residual sessonality in the entire series at the 10 per cent level F+0,5031                                                                                                    | non oppointoution u                                                                                                    |
| - Lasser                                                                                                    | we evidentice or residual seasonality in the last 3 years at the 10 per cent level: I+0,744                                                                                                    | 41 14                                                                                                    |
| - Allie                                                                                                    |                                                                                                    | save the results                                                                                                    |
|                                                                                                    |                                                                                                    |                                                                                                    |
| <u></u>                                                                                                    | Sosscral<br>- Treding days<br>- SA steles (ch<br>- Nodel stability<br>- Treding days<br>- Antime                                                                                                    | Suscered         Combinition Subsequence (rest)           Index (see         Notestide reservative prevent           Subsets (restrict)         Totability assessment (restrict)           Model of above         Development (restrict)           Index (see         Development (restrict)           Index (see         Development (restrict)           Index (see         Development (restrict)           Index (see         Development (restrict)           Index (see         Development (restrict)           Adve         Development (restrict) |

| Adding the<br>SAProcessing-1 Iools M<br>Run<br>Update reports                                                      | <ul> <li>You must first ac<br/>main menu<br/>Workspace.</li> </ul>        | Aspace and saving them<br>dd them to the workspace by the<br>TramoSeatsDoc-xx/Add to                                                    |
|----------------------------------------------------------------------------------------------------|---------------------------------------------------------------------------|----------------------------------------------------------------------------------------------------|
| Refresh     >       Edit     >       Priority     >       Generate output     Save       Add to workspace          | <ul> <li>Only then you<br/>Save/Save as.</li> </ul>                       | can save the workspace by         Workspace       Seasonal adjus         Mew       Open         Qpen       Save         Save       Save |
| When you reope<br>the <b>Main Menu/</b><br>Quatrièmes Journées sur la Correct<br>19 au 21 décembre 2011 - INSEE-EN | en Demetra+, it will<br><b>Vorkspace</b><br>ion de la Saisonnalité<br>SAE | include the last workspace in                                                                                                    |

![](_page_18_Figure_1.jpeg)

![](_page_19_Figure_0.jpeg)

|                                                                        | - Exp                                                                    | port data                                                                                                    |
|------------------------------------------------------------------------|--------------------------------------------------------------------------|----------------------------------------------------------------------------------------------------|
| <ul> <li>By choo<br/>the mod</li> <li>This mat<br/>data and</li> </ul> | sing the optior<br>els, the quality<br>trix will be part<br>l/or models. | CSV matrix we will have available the information about<br>tests and diagnostics.<br>of our documentation, to consult in future refreshments of                                                                                                    |
|                                                                        | pCal_PT Tools Wind                                                       | low Help                                                                                                    |
|                                                                        | al_PT                                                                    |                                                                                                    |
|                                                                        | Dutput                                                                   | 000                                                                                                    |
|                                                                        | Txt series<br>Excel<br>ODBC<br>Csv<br>Csv matrix                         | Mise       Folder       Items       String  Array       Items       Span.stat       10       span.stat       12       span.end       33       span.nd       33       span.stat       10       span.end       11       span.nd       12       span.nd       13       span.stat       10       residuals.staterr       15       residuals.staterr       16       17       residuals.b2       100       residuals.b2       101       residuals.b2       102       residuals.b2       103       residuals.b2       104 |
| Quatrièmes Journe<br>19 au 21 décembre                                 | ées sur la Correction<br>2011 - INSEE-ENSA                               | DK Cancel                                                                                                    |

![](_page_20_Figure_0.jpeg)

| Nome                                                                                                    | Data de alteração |                                                      |
|----------------------------------------------------------------------------------------------------|-------------------|------------------------------------------------------|
| demetra_cal_f.csv                                                                                                    | 11/12/07, 11:12   | <ul> <li>We keep all series generated</li> </ul>     |
| demetra_cal.csv                                                                                                    | 11/12/07, 11:12   | the heep an eenee generated                          |
| demetra_det_f.csv                                                                                                    | 11/12/07, 11:12   | during the presses of second                         |
| demetra_det_i_f.csv                                                                                                    | 11/12/07, 11:12   | during the process of seasona                        |
| 🛅 demetra_det_i.csv                                                                                                    | 11/12/07, 11:12   | 5 1 1                                                |
| demetra_det_s_f.csv                                                                                                    | 11/12/07, 11:12   | adjustment with Demetra+                             |
| demetra_det_s.csv                                                                                                    | 11/12/07, 11:12   | aujusiment with Demetrat.                            |
| demetra_det_sa_f.csv                                                                                                    | 11/12/07, 11:12   |                                                      |
| demetra_det_sa.csv                                                                                                    | 11/12/07, 11:12   |                                                      |
| demetra_det_t_f.csv                                                                                                    | 11/12/07, 11:12   | Dow data appagability adjusta                        |
| demetra_det_t.csv                                                                                                    | 11/12/07, 11:12   | - Raw uata, seasonally adjusted                      |
| demetra_det_y_f.csv                                                                                                    | 11/12/07, 11:12   | , , . , . , . , . , . , . , . , .                    |
| demetra_det_y.csv                                                                                                    | 11/12/07, 11:12   | etch hatsuibe rehaalen etch                          |
| demetra_det.csv                                                                                                    | 11/12/07, 11:12   | uala, calendar aujusteu dala                         |
| demetra_i.csv                                                                                                    | 11/12/07, 11:12   |                                                      |
| demetra_II.csv                                                                                                    | 11/12/07, 11:12   | trend-cycle data seasona                             |
| demetra_m.csv                                                                                                    | 11/12/07, 11:16   |                                                      |
| demetra_mh_f.csv                                                                                                    | 11/12/07, 11:12   | factors Easter factor calenda                        |
| demetra_mh.csv                                                                                                    | 11/12/07, 11:12   | lactors, Easter factor, calenda                      |
| demetra_out_i.csv                                                                                                    | 11/12/07, 11:12   | ,                                                    |
| uemetra_out_s.csv                                                                                                    | 11/12/07, 11:12   | factor outlier                                       |
| demetra_out_t.csv                                                                                                    | 11/12/07, 11:12   |                                                      |
| demetra_out.csv                                                                                                    | 11/12/07, 11:12   |                                                      |
| demetra_reg_r.csv                                                                                                    | 11/12/07, 11:12   |                                                      |
| D demetra_reg_i_f.csv                                                                                                    | 11/12/07, 11:12   | . The appearal and colondar offer                    |
| demetra_reg_i.csv                                                                                                    | 11/12/07, 11:12   | <ul> <li>The seasonal and calendar effect</li> </ul> |
| demetra_reg_s_t.csv                                                                                                    | 11/12/07, 11:12   |                                                      |
| demetra_reg_s.csv                                                                                                    | 11/12/07, 11:12   | factors are exported for the                         |
| demetra_reg_sa_r.csv                                                                                                    | 11/12/07 11:12    | actors are exported for the                          |
| C demetra reg_salcsv                                                                                                    | 11/12/07 11:12    |                                                      |
| demetra reg t csv                                                                                                    | 11/12/07 11:12    | production database after                            |
| demetra reg v f csv                                                                                                    | 11/12/07 11:12    | production dutabaco, and                             |
| demetra reg v cev                                                                                                    | 11/12/07 11:12    | manifesting the helpsticut                           |
| Cometra reg rev                                                                                                    | 11/12/07 11:12    | monitoring the behaviour of                          |
| C demetra s f csv                                                                                                    | 11/12/07 11:12    |                                                      |
| demetra s csv                                                                                                    | 11/12/07 11:12    | soosonally and calendar offer                        |
| C demetra sa csv                                                                                                    | 11/12/07 11:12    | seasonally and calendar effect                       |
| Competition and a set of the set of the set | 11/12/07, 11:12   |                                                      |
| C demetra si csv                                                                                                    | 11/12/07 11:12    | adjusted data                                        |
| demetra t f csv                                                                                                    | 11/12/07 11:12    | udjuotou uutu.                                       |
| demetra t csv                                                                                                    | 11/12/07, 11:12   |                                                      |
| demetra to f.csv                                                                                                    | 11/12/07, 11:12   |                                                      |
| C demetra td csv                                                                                                    | 11/12/07 11:12    |                                                      |
| Genetia_torcay                                                                                                    | 11/12/07, 11.12   |                                                      |

![](_page_21_Picture_0.jpeg)

| META                                                                                             | DATA                            |
|--------------------------------------------------------------------------------------------------|---------------------------------|
| The csv Matrix contains useful inf                                                               | ormation for metadada purposes: |
|                                                                                                  |                                 |
| Identification of each series                                                                    |                                 |
| start                                                                                            | independence                    |
| end                                                                                              | spectral td peaks               |
| number of observations                                                                           | spectral seas peaks             |
| bic                                                                                              | on sa                           |
| stderr                                                                                           | on sa (last 3 years)            |
| skewness                                                                                         | on irregular                    |
| kurtosis                                                                                         | seas variance                   |
| m statistics                                                                                     | irregular variance              |
| q statistics                                                                                     | seas/irr cross-correlation      |
| quality                                                                                          | Transformation of the series    |
| annual totals                                                                                    | Model parameters                |
| spectral seas peaks                                                                              | Leap Year                       |
| spectral td peaks                                                                                | Trading Days                    |
| normality                                                                                        | Outliers                        |
| Quatrièmes Journées sur la Correction de la Saisonnalité<br>19 au 21 décembre 2011 - INSEE-ENSAE |                                 |

|        | rosolt     | : Excel - SA | AProcessin  | g-Cal_PT_m               |                                                                                                    |                                                                                                    |                                                                                                    |             |            |                |              |                    |                 | - 81    |
|--------|------------|--------------|-------------|--------------------------|----------------------------------------------------------------------------------------------------|----------------------------------------------------------------------------------------------------|----------------------------------------------------------------------------------------------------|-------------|------------|----------------|--------------|--------------------|-----------------|---------|
| -      | jie E      | dit New      | Insert i    | <sup>-</sup> grmat Iools | Data Window                                                                                                    | Help                                                                                                    |                                                                                                    |             |            |                |              | Type a que         | estion for help | 2-0     |
| 0      | <i>i</i> 🖌 | 1 🔒 🖂        | 301         | 7 12 8 4                 | a 🚉 - Paste S                                                                                                    | pecial 🗓 🗊 🎫 🍕                                                                                                    | 1 9 • (* • 1 👰                                                                                                    | 3≥ ~3 4     | ζ γ= Σ •   | 24 👬 🏙 🍕       | 100% 🔹 🥑     | -                  | L M             | 1       |
|        | 20 20      |              | 0153        | 5 3 9 13                 | Pel Reply with                                                                                                    | Changes End Review.                                                                                                    |                                                                                                    |             |            |                | 图 Fit 图      | Expand 🔣 Scale Dra | wing -          | 4       |
| Orial  |            |              | - 10 -      | P Z H O                  | w  = =                                                                                                    | = = 3. 91 3. 3                                                                                                    |                                                                                                    | +.0 .00 j # | e e im -   | A . A . I      |              |                    | D C             |         |
| - HILL | 0.14       | -            |             | D 1 Q 34                 | · /• = =                                                                                                    |                                                                                                    | 1 HH -3 10 1                                                                                                    | ± 0.4 00.   | F 1F (III) | . <u>.</u> . E |              |                    |                 |         |
| _      | V          | 7            | J.K.        | AD                       | 40                                                                                                    | 40                                                                                                    | ×C                                                                                                    | AE          | 10         | ALL            | AL           | A 1                | 81/             |         |
| 1 0    | u ality    | definition   | 243         | annual totale            | AC                                                                                                    | enactral sage naske                                                                                                    | enactral td naske                                                                                                    | normality   | AG         | independence   | A            | enactral td naske  | An              | enectra |
| 2 0    | Good       | Good         | 2.26E-14    | Good                     | 0.002396119                                                                                                    | Good                                                                                                    | Good                                                                                                    | Good        | 0.86350049 | Good           | 0.255850679  | Good               | 0.469302812     | Uncerta |
| 3 0    | bood       | Good         | 1,42E-14    | Good                     | 0.005539465                                                                                                    | Good                                                                                                    | Good                                                                                                    | Good        | 0.87544853 | Good           | 0.68840878   | Good               | 0,71698035      | Bad     |
| 4 0    | bood       | Good         | 1.51E-14    | Good                     | 0.002990874                                                                                                    | Good                                                                                                    | Bad                                                                                                    | Good        | 0,44181868 | Good           | 0.863480198  | Good               | 0,353710689     | Uncerta |
| 5 0    | bood       | Good         | 9,95E-14    | Uncertain                | 0.012235481                                                                                                    | Good                                                                                                    | Good                                                                                                    | Good        | 0,84774846 | Good           | 0,916679662  | Good               | 0,10185236      | Uncerta |
| 6 0    | bood       | Good         | 2,27E-13    | Good                     | 0.007450109                                                                                                    | Good                                                                                                    | Good                                                                                                    | Good        | 0,1086549  | Good           | 0,355223032  | Good               | 0,5769335       | Bad     |
| 7 0    | bood       | Good         | 1,42E-13    | Good                     | 0,008158176                                                                                                    | Good                                                                                                    | Good                                                                                                    | Good        | 0,49012614 | Good           | 0,887773091  | Uncertain          | 0,094756658     | Uncerta |
| 8 0    | bood       | Good         | 1,24E-14    | Good                     | 0,005668106                                                                                                    | Good                                                                                                    | Good                                                                                                    | Uncertain   | 0,05416156 | Good           | 0,3971819    | Good               | 0,276214259     | Uncerta |
| 9 0    | bood       | Good         | 9,95E-14    | Good                     | 0,003033643                                                                                                    | Bad                                                                                                    | Good                                                                                                    | Good        | 0,46500566 | Good           | 0,245208863  | Good               | 0,25641786      | Bad     |
| 10 0   | bood       | Good         | 1,15E-14    | Good                     | 0,002298985                                                                                                    | Good                                                                                                    | Good                                                                                                    | Good        | 0,51717261 | Good           | 0,914183845  | Good               | 0,20175147      | Uncerta |
| 11 0   | bood       | Good         | 1,42E-13    | Good                     | 0,004337638                                                                                                    | Good                                                                                                    | Good                                                                                                    | Good        | 0,87024936 | Good           | 0,145179034  | Good               | 0,749335261     | Uncerta |
| 12 0   | bood       | Good         | 2,13E-14    | Good                     | 0,006553456                                                                                                    | Good                                                                                                    | Bad                                                                                                    | Uncertain   | 0,01153964 | Good           | 0,906297061  | Good               | 0,189614923     | Uncerta |
| 13 0   | bood       | Good         | 9,95E-14    | Good                     | 0,008209161                                                                                                    | Good                                                                                                    | Good                                                                                                    | Good        | 0,59672278 | Good           | 0,740842024  | Good               | 0,740769491     | Uncerta |
| 14 0   | bood       | Good         | 1,42E-14    | Good                     | 0,009994169                                                                                                    | Good                                                                                                    | Good                                                                                                    | Good        | 0,40763699 | Good           | 0,846313783  | Good               | 0,166056069     | Uncerta |
| 15 0   | bood       | Good         | 1,14E-13    | Uncertain                | 0,013501734                                                                                                    | Good                                                                                                    | Good                                                                                                    | Good        | 0,75014366 | Good           | 0,573943976  | Good               | 0,235991602     | Uncerta |
| 16 0   | bood       | Good         | 8,53E-14    | Uncertain                | 0,010596541                                                                                                    | Good                                                                                                    | Good                                                                                                    | Good        | 0,26390683 | Good           | 0,907567144  | Good               | 0,100529137     | Uncerta |
| 17 0   | bood       | Good         | 1,24E-14    | Good                     | 0,002226714                                                                                                    | Good                                                                                                    | Good                                                                                                    | Good        | 0,69572284 | Good           | 0,943684423  | Good               | 0,126175108     | Uncerta |
| 18 0   | bood       | Good         | 1,24E-14    | Good                     | 0,008810637                                                                                                    | Good                                                                                                    | Good                                                                                                    | Good        | 0,77341558 | Good           | 0,766450064  | Uncertain          | 0,014758188     | Uncerta |
| 19 0   | bood       | Good         | 9,95E-14    | Uncertain                | 0,013036509                                                                                                    | Good                                                                                                    | Good                                                                                                    | Good        | 0,65363385 | Good           | 0,481267111  | Uncertain          | 0,020051217     | Uncerta |
| 20 0   | bood       | Good         | 3,11E-14    | Good                     | 0,007708692                                                                                                    | Good                                                                                                    | Good                                                                                                    | Good        | 0,9841991  | Good           | 0,859396671  | Uncertain          | 0,017450476     | Uncerta |
| 21 0   | bood       | Good         | 2,13E-14    | Good                     | 0,005824992                                                                                                    | Good                                                                                                    | Good                                                                                                    | Good        | 0,6230115  | Good           | 0,757615296  | Uncertain          | 0,038694614     | Bad     |
| 22 0   | bood       | Good         | 5,68E-14    | Uncertain                | 0,011695001                                                                                                    | Good                                                                                                    | Good                                                                                                    | Good        | 0,16563046 | Good           | 0,928238261  | Good               | 0,122907531     | Uncerta |
| 23 0   | 600d       | Good         | 8,53E-14    | Uncertain                | 0,016164694                                                                                                    | Good                                                                                                    | Bad                                                                                                    | Good        | 0,89544884 | Good           | 0,767427864  | Good               | 0,1926/91       | Uncerta |
| 24 0   | 900d       | Good         | 1,42E-14    | Good                     | 0,003497861                                                                                                    | Good                                                                                                    | Good                                                                                                    | Good        | 0,60274298 | Good           | 0,256307778  | Good               | 0,491569012     | Uncerta |
| 25 0   | 500d       | Good         | 8,53E-14    | Good                     | 0,002906181                                                                                                    | Good                                                                                                    | Good                                                                                                    | Good        | 0,76977457 | Good           | 0,281/5/645  | Good               | 0,255001221     | Bad     |
| 20 0   | Dood       | Cood         | 1 200 12    | Good                     | 0,00462/72                                                                                                    | Good                                                                                                    | Cood                                                                                                    | Cood        | 0,022094/5 | Cood           | 0.0005000008 | Cood               | 0,220420009     | Uncerta |
| 28 0   | bood       | Good         | 1.20E-13    | Good                     | 0,0020/105                                                                                                    | Good                                                                                                    | Good                                                                                                    | Good        | 0,41400/00 | Good           | 0.000079649  | Uncertain          | 0,450304100     | Uncerta |
| 20 0   | hood       | Good         | 1.04E-14    | Good                     | 0.004450017                                                                                                    | Good                                                                                                    | Bad                                                                                                    | Good        | 0.6823332  | Good           | 0.421296828  | Good               | 0.279659614     | Bad     |
| 30 0   | hood       | Good         | 2.84E-14    | Uncertain                | 0.004114520                                                                                                    | Good                                                                                                    | Good                                                                                                    | Uncertain   | 0.02086152 | Good           | 0.608306020  | Good               | 0,279009014     | Uncerte |
| 31 0   | hood       | Good         | 1 42E-14    | Uncertain                | 0.014662109                                                                                                    | Bad                                                                                                    | Good                                                                                                    | Good        | 0.64469122 | Good           | 0.968744935  | Good               | 0.690957137     | Uncerto |
| 32 0   | hood       | Good         | 8.53E-14    | Uncertain                | 0.013013961                                                                                                    | Good                                                                                                    | Good                                                                                                    | Good        | 0.50187752 | Good           | 0.89303838   | Good               | 0.152619782     | Uncerte |
| 33 0   | hood       | Good         | 2 26E-14    | Uncertain                | 0.011643452                                                                                                    | Good                                                                                                    | Good                                                                                                    | Good        | 0.77268764 | Good           | 0.624441222  | Good               | 0 148055193     | Uncerta |
| 34 0   | bood       | Good         | 1.24E-14    | Good                     | 0.004017086                                                                                                    | Good                                                                                                    | Good                                                                                                    | Good        | 0.27570681 | Good           | 0.45482367   | Good               | 0.287570603     | Uncerta |
| 35 0   | bood       | Good         | 2.05E-14    | Good                     | 0.002963831                                                                                                    | Good                                                                                                    | Good                                                                                                    | Good        | 0.61295737 | Good           | 0.724015807  | Uncertain          | 0.083120629     | Bad     |
| 4 4    | F H/       | SAProcess    | sing-Cal_P1 | [_m/                     |                                                                                                    |                                                                                                    |                                                                                                    |             | 1.         |                |              |                    |                 | • II    |
| Draw   | - 12       | AutoShap     | es + \ '    |                          | 4 0 8 4                                                                                                    | 1 3 · 2 · A · =                                                                                                    | = = = = =                                                                                                    | -           |            |                |              |                    |                 |         |
| _      |            |              |             | and the second second    | and the second second se | and the second second se | A CONSTRUCTION OF A CONSTRUCTION OF A CONSTRUCTUON OF A CONSTRUCTUON OF A CONSTRUCTUON OF A CONSTRUCTUO OF A CONSTRUCTUO OF A CONST |             |            |                |              |                    |                 |         |

![](_page_22_Picture_1.jpeg)

![](_page_23_Picture_0.jpeg)